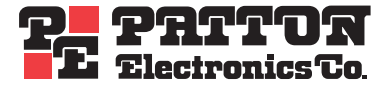

# SmartNode Modèles 455x, 46xx et 496x Passerelles Routeurs VolP

# Manuel de configuration simplifié

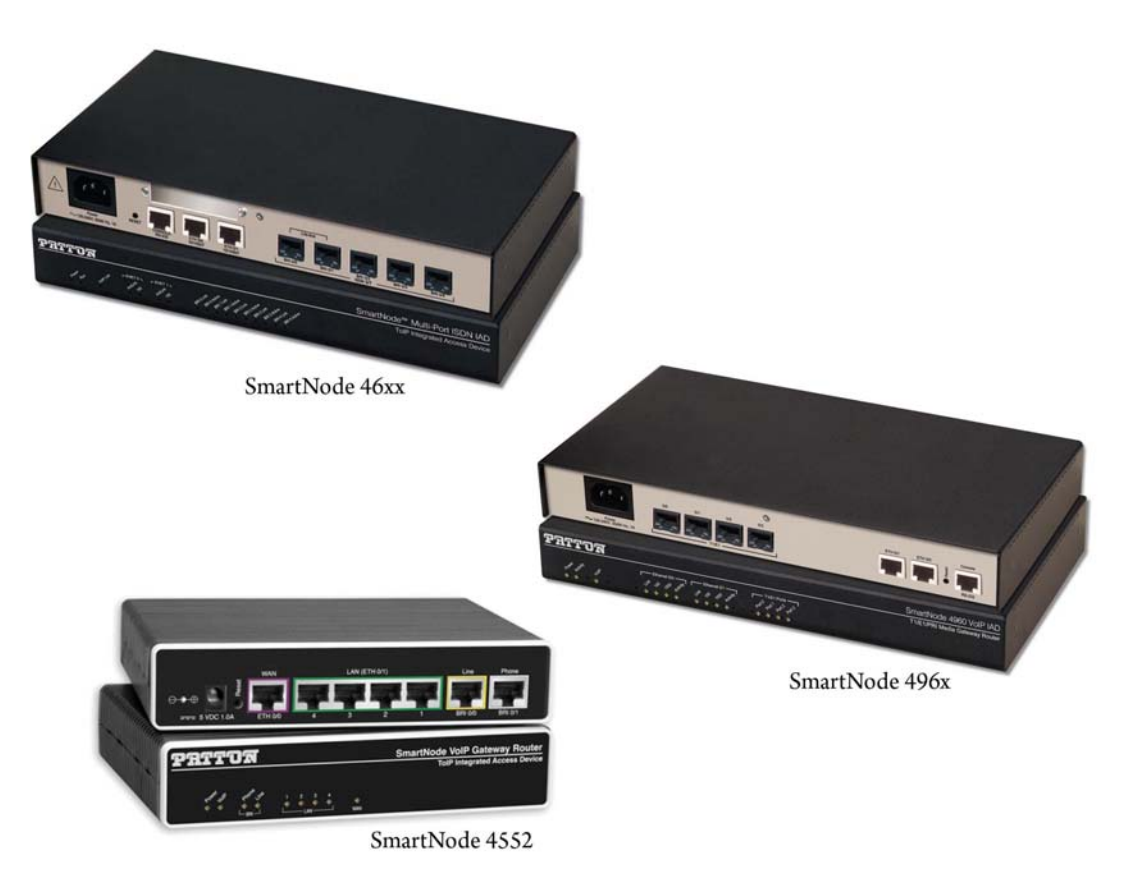

Sales Office: +1 (301) 975-1000 Technical Support: +1 (301) 975-1007 E-mail: support@patton.com WWW: www.patton.com

> Part Number: 07MSNFRENCH-GS, Rev. A Revised: December 14, 2009

#### Patton Electronics Company, Inc.

7622 Rickenbacker Drive Gaithersburg, MD 20879 USA Tel: +1 (301) 975-1000 Fax: +1 (301) 869-9293 Support: +1 (301) 975-1007 Web: www.patton.com E-mail: support@patton.com

#### **Trademark Statement**

The terms *SmartNode and SmartWare* are trademarks of Patton Electronics Company. All other trademarks presented in this document are the property of their respective owners.

#### Copyright © 2009, Patton Electronics Company. All rights reserved.

The information in this document is subject to change without notice. Patton Electronics assumes no liability for errors that may appear in this document.

#### **Important Information**

To use virtual private network (VPN) and/or AES/DES/3DES encryption capabilities with the SmartNode 4552 & 4562, you may need to purchase additional licenses, hardware, software, network connection, and/or service. Contact sales@patton.com or +1 (301) 975-1000 for assistance.

#### Warranty Information

The software described in this document is furnished under a license and may be used or copied only in accordance with the terms of such license.

Patton Electronics warrants all SmartNode router components to be free from defects, and will—at our option—repair or replace the product should it fail within one year from the first date of the shipment.

This warranty is limited to defects in workmanship or materials, and does not cover customer damage, abuse or unauthorized modification. If the product fails to perform as warranted, your sole recourse shall be repair or replacement as described above. Under no condition shall Patton Electronics be liable for any damages incurred by the use of this product. These damages include, but are not limited to, the following: lost profits, lost savings and incidental or consequential damages arising from the use of or inability to use this product. Patton Electronics specifically disclaims all other warranties, expressed or implied, and the installation or use of this product shall be deemed an acceptance of these terms by the user.

# Sommaire

|   | Sommaire                                                      | 3      |
|---|---------------------------------------------------------------|--------|
|   | Introduction                                                  | 5      |
| 1 | La gamme SmartNode                                            | 6      |
| 1 | Introduction                                                  | 0      |
|   | SmartNode 4552                                                | 0      |
|   | SmartNode 4552 Eaco arritro                                   | 0      |
|   | SmartNode (552) Face agent                                    | 0      |
|   | SmartNode 4554                                                | /<br>o |
|   | SmartNode 4994                                                | 0      |
|   | SmartiNode 403x                                               | 9      |
|   | SmartiNode 405x- Face arriere                                 | .10    |
|   | SmartiNode 405x - Face avant                                  | .11    |
|   | SmartiNode 465x                                               | .12    |
|   | SmartiNode 496x                                               | .13    |
|   | SmartiNode 496x - Face arriere                                | .14    |
|   | SmartNode 4960 - Face avant                                   | .15    |
| 2 | SmartNode - Vue d'ensemble                                    | 17     |
|   | Introduction                                                  | .17    |
|   | Application                                                   | .17    |
| 3 | Les pré-requis pour l'installation d'une passerelle SmartNode | 19     |
|   | Planning d'installation                                       | .19    |
|   | Journal de bord                                               | .19    |
|   | Information réseau                                            | .19    |
|   | Schéma de réseau                                              | .19    |
|   | Information sur les plans réseau                              | .19    |
|   | Outils                                                        | .20    |
|   | Source d'alimentation                                         | .20    |
|   | Installation physique de la passerelle - routeur              | .20    |
|   | Paramétrage de votre PC de configuration                      | .20    |
| 4 | Installation d'une Passerelle SmartNode                       | 22     |
| - | Schéma du réseau                                              | 22     |
|   | Les fonctions à programmer.                                   | .2.2   |
|   | Câblage                                                       | .22    |
|   | Connexion SmartNode Ethernet vers un Hub                      | .23    |
|   | Connexion SmartNode Ethernet vers PC                          | .23    |
|   | Connexion SmartNode RNIS T0/S0                                | .24    |
|   | Connexion SmartNode RNIS T2/S2                                | .24    |
|   | Ouvrir la session de configuration                            | .25    |
|   | Vérification de la version logicielle                         | .27    |
|   | Mise à jour des licences                                      | 28     |
|   | The a jour des needed                                         | .20    |

|    | Fichiers de configuration                                        |    |
|----|------------------------------------------------------------------|----|
|    | Sauvegarde de fichier de la configuration                        |    |
|    | Télécharger un Fichier de configuration                          |    |
|    | Reset                                                            |    |
| 5  | Configuration des paramètres généraux                            |    |
|    | Menu System                                                      |    |
|    | Nom et Mot de passe                                              |    |
|    | Principe de programmation                                        |    |
|    | Entités périphériques                                            |    |
|    | Logique interne d'une passerelle SmartNode                       |    |
|    | La Programmation                                                 |    |
|    | Accès Internet                                                   |    |
|    | Modification du plan réseau LAN                                  |    |
|    | Configuration de la partie WAN                                   |    |
| 6  | Configuration de gestion téléphonique                            |    |
| 7  | Passerelle SIP (Sip Gateway)                                     |    |
| 8  | Modèle 4960/4961 : différences par rapport aux points précédents |    |
| 9  | Synchronisation horloge sur interface RNIS                       |    |
| 10 | OCODEC                                                           | 60 |
| 11 | Quelques astuces et conseils                                     | 61 |
| 12 | Exemple d'utilisation des services et table de routage évoluée   |    |
| 13 | B Les autres fonctions - niveau certification                    |    |
| 14 | Mentions Légales                                                 |    |
|    | Conformité aux normes CEM                                        | 75 |
|    | Conformité aux normes Sécurité                                   | 75 |
|    | Conformité aux régulations Télécommunications                    | 75 |
|    | Interférences Radio et Télévision                                | 75 |
|    | Conformité RNIS                                                  | 75 |
|    | Déclaration de Conformité CE                                     | 76 |
|    | Représentant Européen autorisé                                   | 76 |
| 15 | AVERTISSEMENTS                                                   |    |
|    | Déclaration de propriété                                         | 77 |
|    | Déclaration des marques déposées                                 | 77 |
|    | Information de Garantie, Marque déposée et Conformité            | 77 |

# Introduction

Ce document a pour but d'aider à configurer les fonctions basiques des passerelles SmartNode, telles que l'accès Internet (connexion FAI) des postes sur le réseau local et l'accès téléphonique, à partir d'une interface S0 (ou S2), vers le réseau RNIS sur l'interface T0 (ou T2) ou vers un opérateur sur le réseau IP (VoIP).

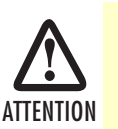

La formation de niveau certification est nécessaire pour configurer l'intégralité des fonctionnalités des produits SmartNode de PAT-TON. Ce document ne peut en aucun cas s'y substituer.

Les modèles de SmartNode concernés par ce document sont :

- SN4552
- SN4554
- SN463x
- SN465x
- SN4960/SN4961

Le principe et la logique de programmation sont identiques pour tous les modèles de SmartNode, la configuration de tous les produits sera traitée en même temps en précisant les différences spécifiques chaque fois qu'il sera nécessaire.

# Chapter 1 La gamme SmartNode

# Introduction

Chaque modèle de SmartNode sera présenté d'une manière succincte :

- Apparence physique (photos)
- Les ports et leurs significations (schéma des ports visibles et noms de ceux-ci)
- Le câblage (schéma de câblage et type de connectivité)
- Fonctions particulières

## SmartNode 4552

C'est un modèle très compact et le plus couramment utilisé pour les PMEs désirant un accès Internet et le service téléphonie VoIP.

Il possède d'une part, deux ports RNIS, un pour les terminaux RNIS (poste S0 ou PABX), le deuxième pour se connecter au réseau RNIS via un TNR, et d'autre part, deux interfaces réseau, une interface avec un port (WAN) pour se connecter vers l'extérieur soit en IP soit en PPPoE (nécessite un modem) et une deuxième interface (LAN) ayant un commutateur (switch) intégré avec 4 ports.

Dans ce modèle, la version logicielle est séparée pour SIP et H323.

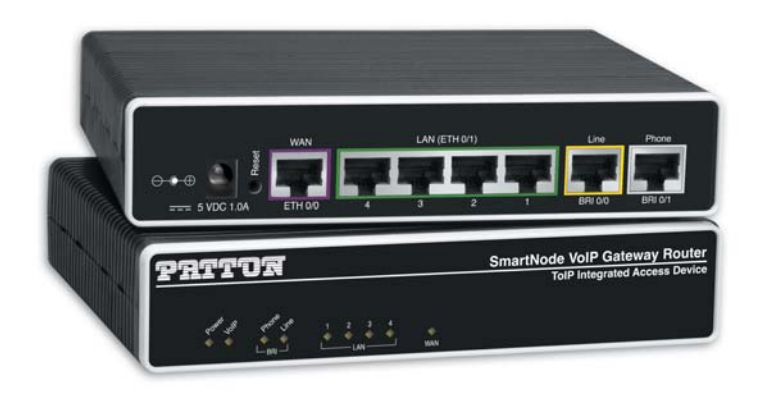

#### SmartNode 4552 - Face arrière

Détails de la face arrière de SmartNode 4552 :

- Un port 1T0 vers le TNR « Line » BRI 0/0 port figé
- Un port S0 vers les terminaux ISDN « Phone » BRI 0/1 port figé
- Un port Ethernet WAN 10/100T ETH 0/0
- 4 ports Ethernet LAN (commutateur switch10/100T) ETH 0/1
- Une prise alimentation (5V DC, 1.0 A)

Manuel de configuration simplifié SmartNode

• Alimentation (48V) sur le So (BRI 0/1) uniquement si le To (BRI 0/0) est alimenté, si non, le So ou les terminaux sur le So doivent avoir leur propre source d'énergie.

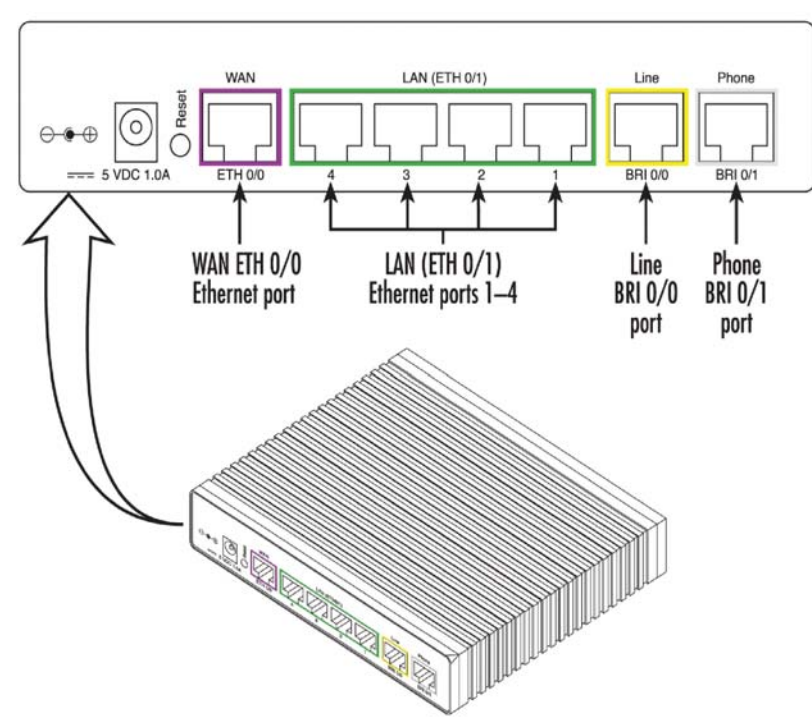

Face arrière PATTON SmartNode SN4552 :

#### SmartNode 4552 - Face avant

Les LEDs sur la face avant permettent de visualiser les états de divers ports des SmartNode.

Ces LEDs, de gauche à droite, sont :

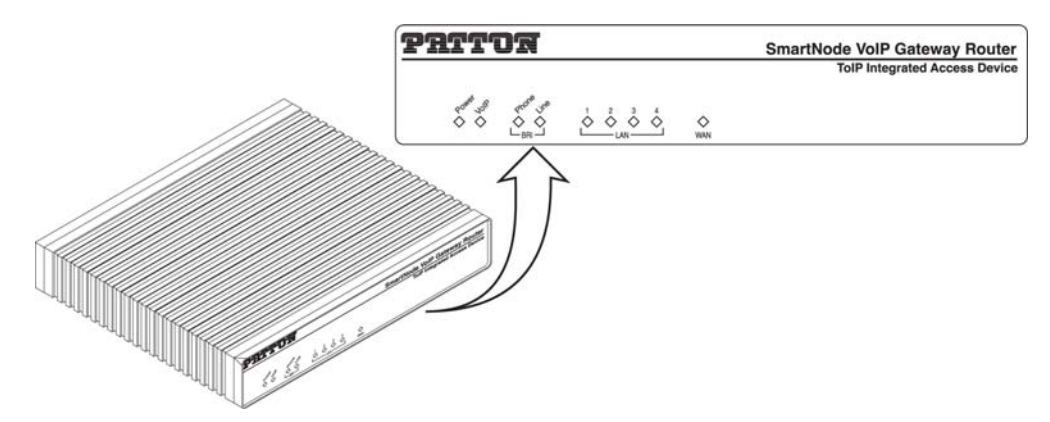

- Témoin d'alimentation
  - Eteint absence d'alimentation
  - Clignotant vert démarrage du système en cours

#### 1 • La gamme SmartNode

- Vert fixe système en fonctionnement
- LED VoIP
  - Eteint VoIP non configurée ou non enregistrée ou pas de communication active de type classe 4
  - Clignotant en cours d'enregistrement ou échec d'enregistrement
  - Fixe passerelle enregistrée ou au moins un appel en cours en classe 4
- LED BRI Phone
  - Eteint pas d'activité niveau 1 RNIS
  - Vert fixe activité niveau 1
- LED BRI Line
  - Eteint pas d'activité niveau 1 RNIS
  - Vert fixe activité niveau 1
- LED Port LAN (4 ports)
  - Eteint pas de connexion
  - Vert clignotant activité / échanges de données
- LED Port WAN
  - Eteint pas de connexion
  - Vert clignotant activité / échanges de données

#### SmartNode 4554

- Ce modèle convertit 2 T0 vers SIP, et est utilisé uniquement comme interface entre un IPBX et le réseau RNIS.
- Pas de S0 ni « Life Line ».

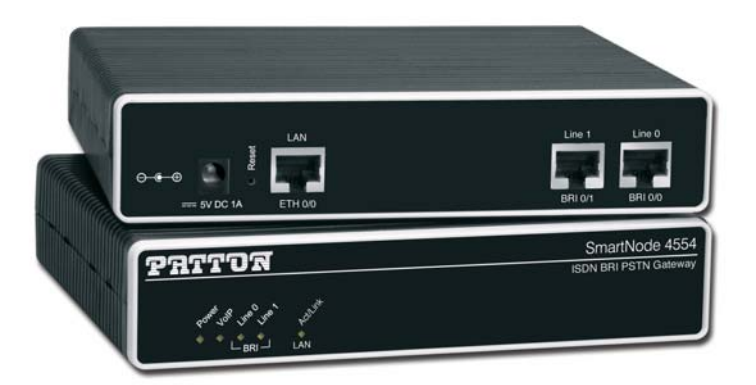

Le comportement des LEDs est identique au modèle SN4552.

# SmartNode 463x

Le logiciel contient les deux protocoles, SIP et H323, en même temps.

Le modèle 4634 est identique à 4638 sauf qu'il y a deux interfaces BRI en moins.

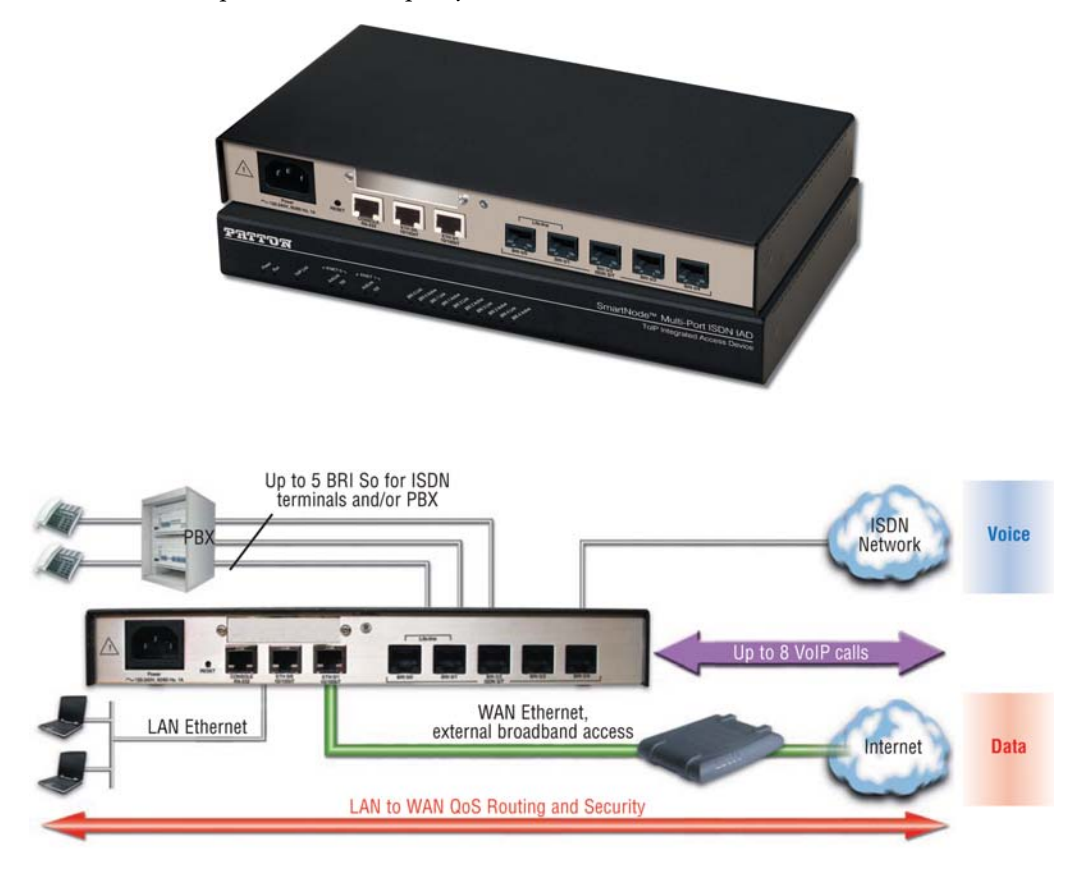

#### 1 • La gamme SmartNode

#### SmartNode 463x- Face arrière

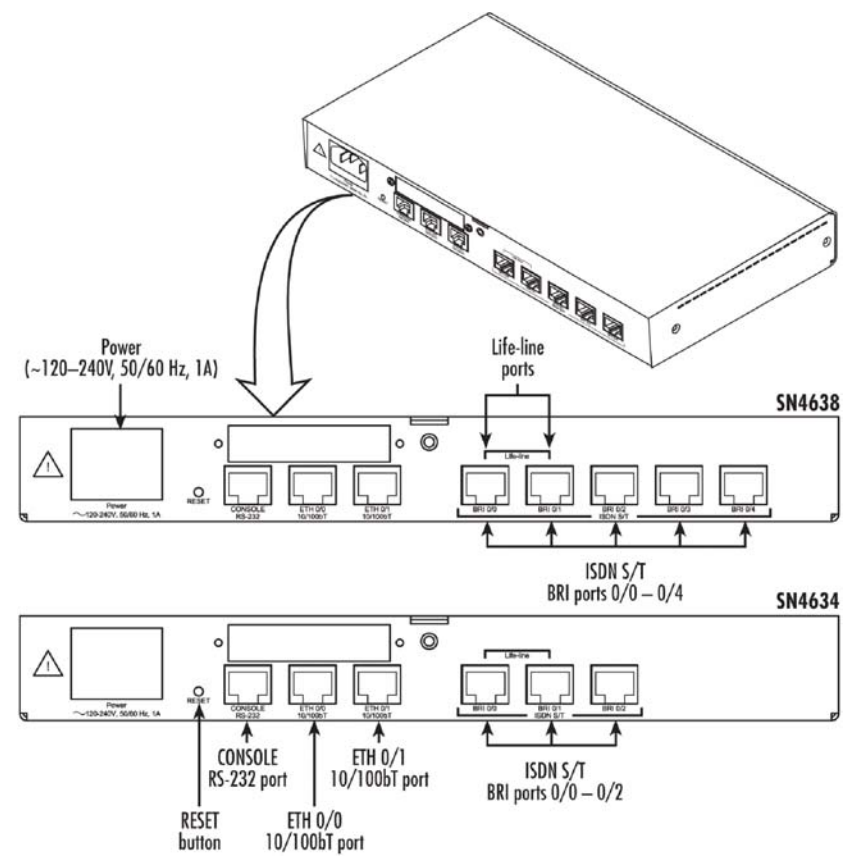

- 5 T0/S0 programmables (le modèle 4634 n'a que 3 ports RNIS T0 ou S0 programmables)
- 2 ports ETHERNET 10/100T (LAN/WAN)
- 8 canaux VoIP (le modèle 4634 n'a que 4 canaux VoIP)
- Port série (console RS 232)
- ISDN de secours (life line) Basculement par relais du port BRI 0/0 sur le port BRI 0/1 en cas de coupure secteur

#### SmartNode 463x - Face avant

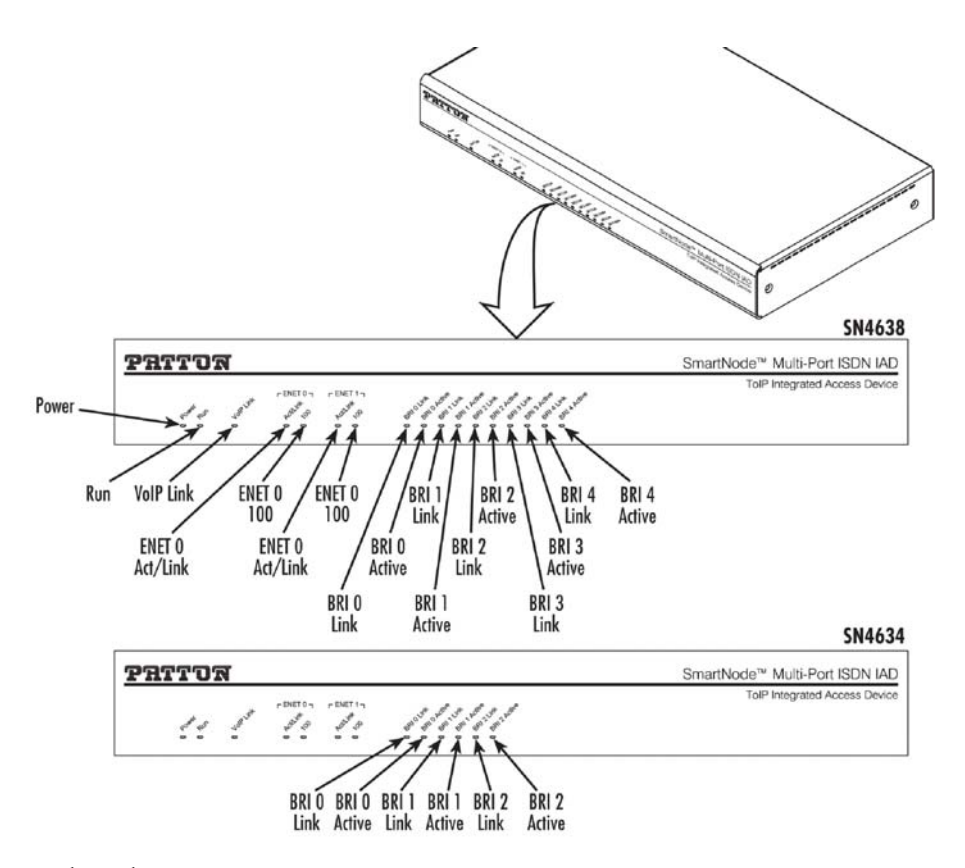

Les LEDs, de gauche à droite, sont :

- Témoin d'alimentation
  - Eteint absence d'alimentation
  - Vert fixe système alimenté
- RUN (état du système)
  - Eteint absence d'alimentation
  - Clignotant vert démarrage du système en cours
  - Vert fixe système en fonctionnement
- LED VoIP
  - Eteint VoIP non configurée ou non enregistrée ou pas de communication active de type classe 4
  - Clignotant en cours d'enregistrement ou échec d'enregistrement
  - Fixe passerelle enregistrée ou au moins un appel en cours en classe 4
- LED Port Ethernet 0 0
  - 2 LEDs
  - Activité : éteint pas de connexion, clignotant activité

#### 1 • La gamme SmartNode

- 100 : éteint lien à 10Mbps, allumé fixe lien à 100 Mbps
- LED Port Ethernet 0 1
  - 2 LEDs
  - Activité : éteint pas de connexion, clignotant activité
  - 100 : éteint lien à 10Mbps, allumé fixe lien à 100 Mbps
- LED BRI 3 ou 5 Ports
  - Deux LEDs par port
  - Link : éteint pas d'activité niveau 1 RNIS, allumé niveau 1 et 2 actifs, clignotant signalisation sur le canal D
  - Active : éteint pas d'appel en cours, clignotant au moins un canal B occupé

## SmartNode 465x

Ces modèles sont identiques à 4634 et 4638, sauf que le module modem xDSL est intégré.

Le choix des modems ADSL 2 + ou GHSDSL.bis est optionnel.

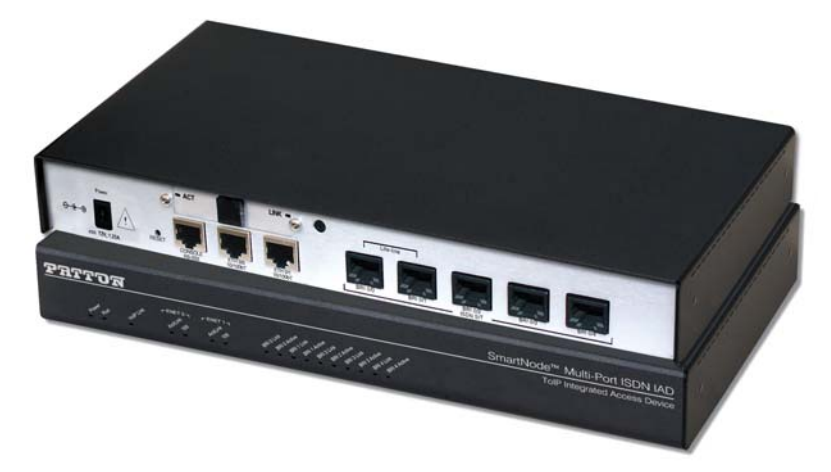

Le logiciel contient les deux protocoles, SIP et H323, en même temps.

Manuel de configuration simplifié SmartNode

#### 1 • La gamme SmartNode

# SmartNode 496x

Le logiciel contient les deux protocoles, SIP et H323, en même temps.

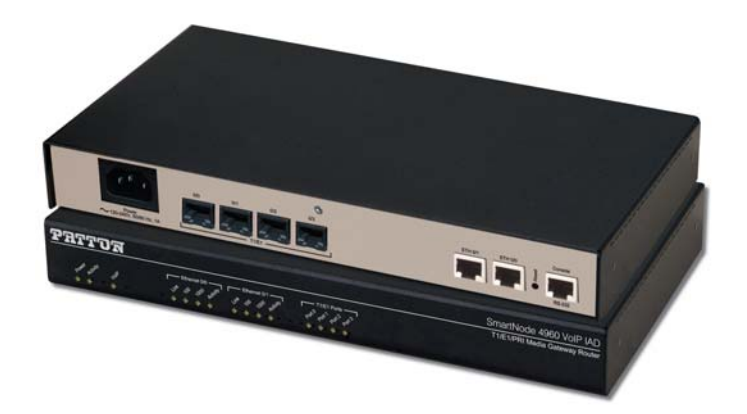

Exemple d'utilisation :

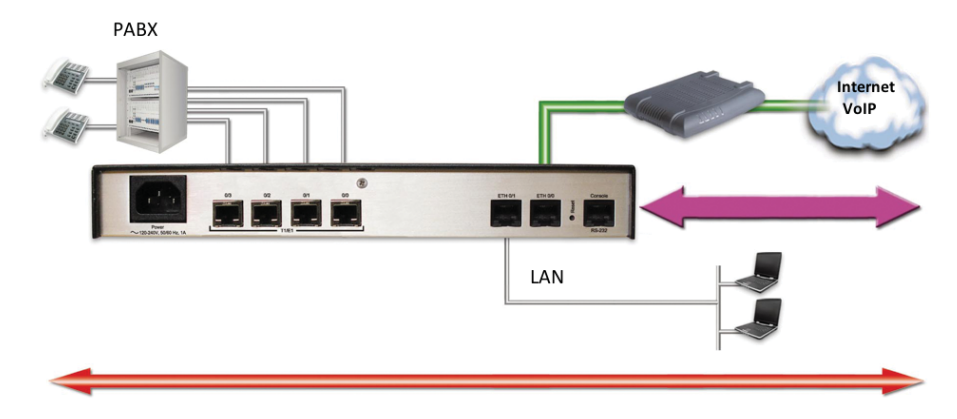

#### 1 • La gamme SmartNode

#### SmartNode 496x - Face arrière

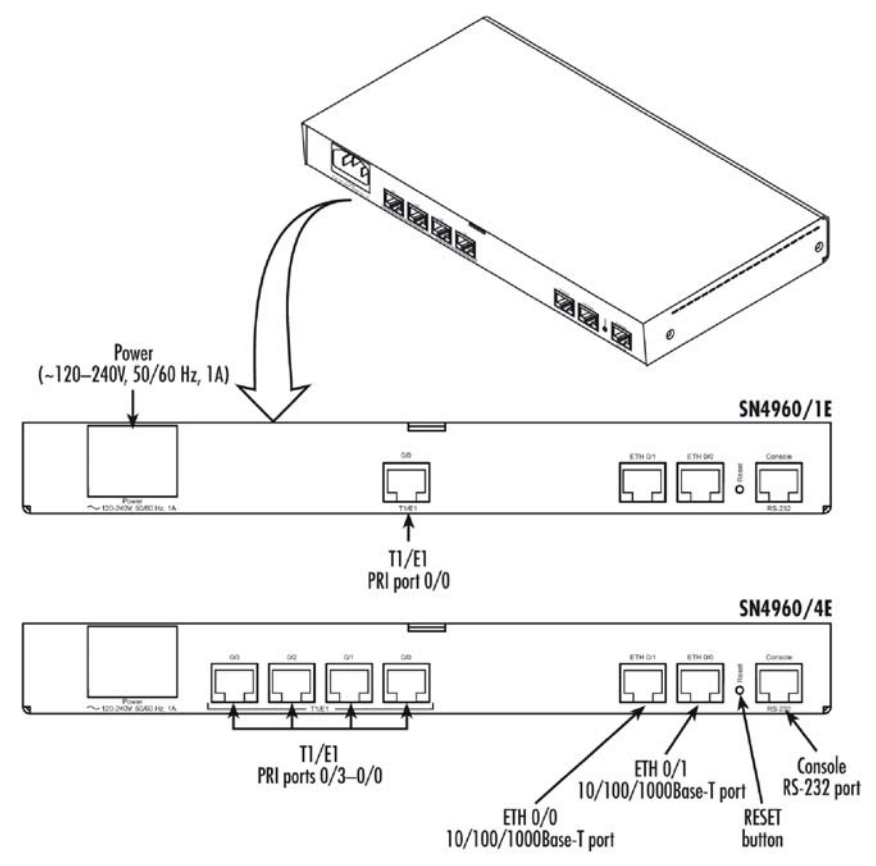

- 1 ou 4 T2/S2 programmables
- 2 ports GIGA ETHERNET (LAN/WAN)
- Port série (RS 232)
- Licence 15, 30, 60, 90 ou 120 canaux

#### Modèle 4961

• Identique au modèle 4960 sauf qu'il possède une horloge Stratum III 5 ppm clock intégrée (meilleure précision d'horloge)

#### 1 • La gamme SmartNode

#### SmartNode 4960 - Face avant

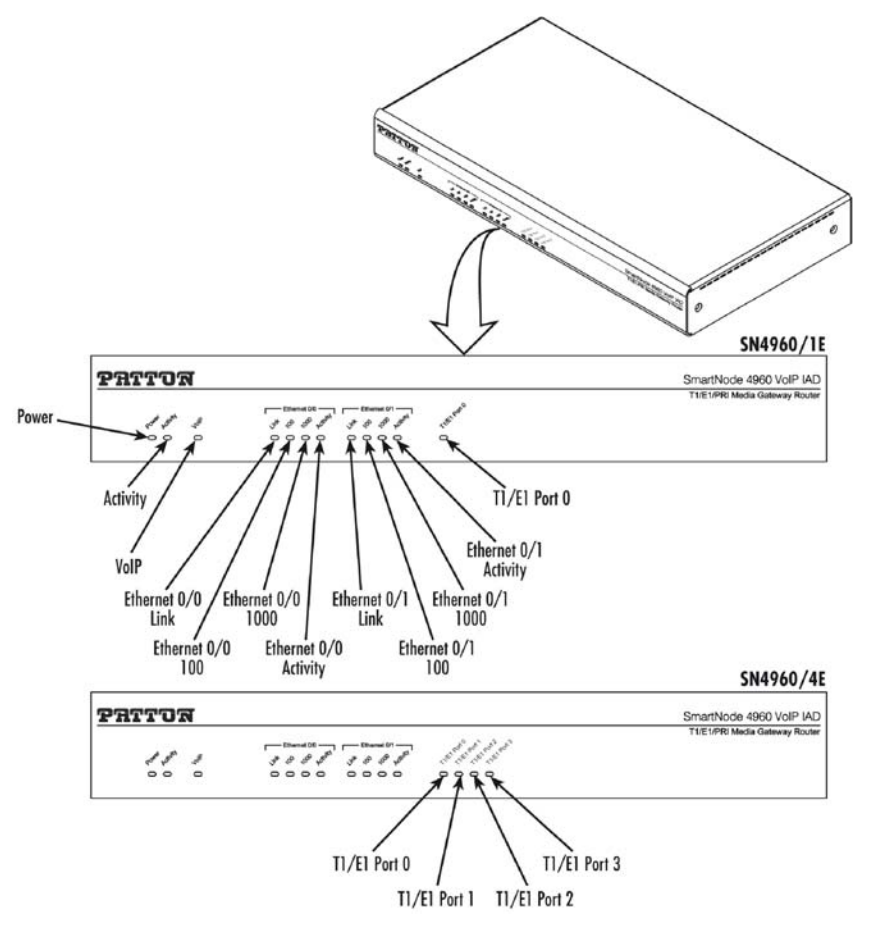

Les LEDs, de gauche à droite, sont :

- Témoin d'alimentation
  - Eteint absence d'alimentation
  - Vert fixe système alimenté
- RUN (état de système)
  - Eteint absence d'alimentation
  - Clignotant vert démarrage du système en cours
  - Vert fixe système en fonctionnement
- LED VoIP
  - Eteint VoIP non configurée ou non enregistrée ou pas de communication active de type classe 4
  - Clignotant en cours d'enregistrement ou échec d'enregistrement
  - Fixe passerelle enregistrée ou au moins un appel en cours en classe 4

#### Manuel de configuration simplifié SmartNode

#### 1 • La gamme SmartNode

- LED Port Ethernet 0 0
  - 4 LEDs
  - Link : éteint pas de connexion, allumé fixe câble connecté
  - 100 : éteint lien à 10Mbps, allumé fixe lien à 100 Mbps
  - 1000 : allumé fixe lien 1000 Mbps
  - Activité : clignotant échanges de données
- LED Port Ethernet 0 1
  - 4 LEDs
  - Link : éteint pas de connexion, allumé fixe câble connecté
  - 100 : éteint lien à 10Mbps, allumé fixe lien à 100 Mbps
  - 1000 : allumé fixe lien 1000 Mbps
  - Activité : clignotant échanges de données
- LED T1/E1 4 Ports
  - Une LED par port
  - Eteint pas d'activité niveau 1 RNIS
  - Vert fixe synchronisation sans erreur
  - Vert clignotant présence d'erreur définie par vitesse de clignotement : si rapide - signal détecté sans synchronisation ou en cours si lente - synchronisation OK sans signalisation

# Chapter 2 SmartNode - Vue d'ensemble

## Introduction

Les modèles SmartNode sont des passerelles- routeurs, ayant deux interfaces Ethernet, une pour le LAN et l'autre pour le WAN (sauf le modèle 4554, qui n'a qu'une seule interface) et des interfaces RNIS (le nombre de S0/T0 ou de S2/T2 dépend du modèle).

Les fonctions principales de la gamme SmartNode sont :

- Accès Internet et routage IP avec la qualité de service IP pour transporter le trafic voix et DATA.
- Routage d'appel RNIS et VoIP : puissante gestion de routage avec manipulation des numéros d'appelants et d'appelés
- Normes VoIP en concordance avec les protocoles SIPv2 et/ou H323
- Sécurité des données : le protocole VPN/IPSEC (en option) permet de transmettre les données en toute sécurité.
- RNIS de secours (dans certains modèles) : basculement automatique de port RNIS réseau vers port RNIS usager en cas de coupure secteur, permet la connexion directe des accès RNIS internes vers le réseau RNIS externe.

# **Application**

Les modèles SmartNode peuvent transmettre les appels provenant des interfaces RNIS locales, du réseau public PSTN, et VoIP vers une des ces trois interfaces selon le type d'appel (numéro d'appelant, numéro d'appelé, état des interfaces : occupé, encombrement, Hors Service, etc.)

En utilisant la puissance des tables de routage, un appel provenant d'un terminal RNIS peut être envoyé vers un autre poste RNIS, un TNR ou le service VoIP. Un appel arrivé d'un TNR ou du service VoIP peut sonner le même terminal RNIS local (poste S0 ou PABX).

La connectivité large bande est possible avec une adresse IP statique, via DHCP ou via une session PPPoE. Toutes les fonctions principales pour les usagers d'un réseau de données sont disponibles avec l'intégration des services tels que NAT, Pare-feu/Liste de contrôle, DynDNS, ainsi que IPSec/VPN (en option). La fonction Qualité de Service (QoS) est également disponible pour la gestion avancée du trafic et de la priorisation de la voix. La gamme SmartNode peut être également utilisée dans le cas d'un site déporté ou d'un télétravailleur pour se connecter au siège et utiliser les ressources téléphoniques et l'infrastructure informatique comme si l'usager était en local, en utilisant la VoIP et l'accès sécurisé par VPN/IPSEC.

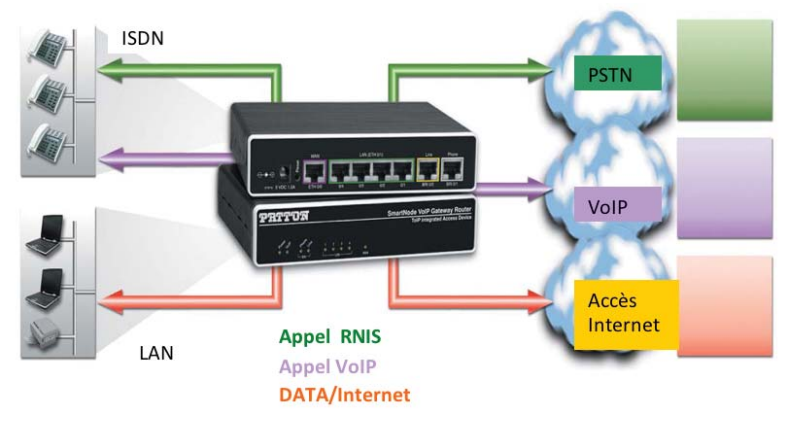

# Chapter 3 Les pré-requis pour l'installation d'une passerelle SmartNode

# **Planning d'installation**

Avant d'installer une passerelle SmartNode, les tâches suivantes doivent être effectuées :

- Faire un schéma du réseau
- Collecter les informations sur le plan réseau et le routage des appels
- Installer le matériel et le logiciel nécessaires pour la configuration
- Vérifier la source d'alimentation

## Journal de bord

PATTON recommande que vous mainteniez un journal de bord pour chaque installation et notiez toutes les actions importantes et pertinentes du système.

Les informations incluront :

- Installation : copie de liste de vérification d'une installation
- Maintenance et mise à jour : historique des modifications effectuées et maintenance en cours.
- Modifications de configuration : noter toutes les modifications effectuées avec la raison de la modification. Sauvegarder une copie du fichier de configuration.
- Maintenance : les interventions programmées, les besoins et les procédures effectuées
- Remarques : les points sur les diverses informations et les problèmes
- Logiciel : changement et mise à jour du logiciel du système.

#### Information réseau

Une bonne compréhension de la connectivité réseau à déployer, en tenant compte de divers types d'interfaces, est nécessaire pour le planning.

## Schéma de réseau

Faire un schéma général du réseau qui montre clairement les nœuds IP, les éléments connectés et les composants de téléphonie.

# Information sur les plans réseau

Les informations suivantes sont primordiales avant d'établir la connectivité IP :

- Les adresses IP utilisées pour les ports Ethernet LAN et WAN
- Les masques de sous réseaux utilisés pour les ports Ethernet LAN et WAN
- Les adresses IP et/ou l'URL du serveur SIP ou ITSP, si nécessaire

Manuel de configuration simplifié SmartNode 3 • Les pré-requis pour l'installation d'une passerelle Smart-

- Les informations pour établir la connexion PPPoE (login/mot de passe)
- Les informations pour établir la connexion SIP d'un ITSP (login/mot de passe) ou vers un IPBX

# Outils

Vous aurez besoin d'un PC (ou équivalent) avec un navigateur WEB pour la configuration logique de la gamme SmartNode.

Le web serveur des passerelles Patton SmartNode a été qualifié avec la plupart des navigateurs majoritairement utilisés tels qu'Internet Explorer, Mozilla Firefox, Apple Safari, Opéra...

# Source d'alimentation

Toutes les précautions relatives à la sécurité doivent être prises en compte. Pour un meilleur service de la téléphonie en cas d'une coupure secteur, PATTON recommande l'utilisation d'une ressource d'alimentation sans interruption (onduleur).

# Installation physique de la passerelle - routeur

- L'emplacement de la passerelle-routeur doit être un endroit sec et aéré et donnant un accès facile aux câbles et une lecture aisée des LEDs de façade.
- Connecter les terminaux RNIS et TNR (ou NT d'un PABX) aux ports RNIS
- Connecter les terminaux informatiques et équipements réseaux aux ports Ethernet LAN et WAN
- Connecter l'alimentation et vérifier que le témoin d'alimentation situé sur la face avant, après clignotement, passe au vert et reste allumé fixe.

# Paramétrage de votre PC de configuration

- Connecter votre PC à la passerelle SmartNode (sur le port Ethernet LAN, ETH 0/1 par défaut)
- Les passerelles-routeurs SmartNode incluent par défaut, un serveur DHCP actif sur le port ETH 0/1.
- Le PC doit être configuré en tant que « Client DHCP » pour recevoir automatiquement les paramètres IP tels que l'adresse IP, le masque de sous réseau, l'adresse IP de la passerelle et du/des serveur(s) DNS, etc.
- Après la connexion, ces paramètres sont envoyés vers le PC par la passerelle SmartNode, lors de la négociation DHCP.

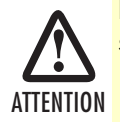

Ne pas connecter deux équipements incluant un serveur DHCP sur le même sous réseau (LAN).

Manuel de configuration simplifié SmartNode 3 • Les pré-requis pour l'installation d'une passerelle Smart-

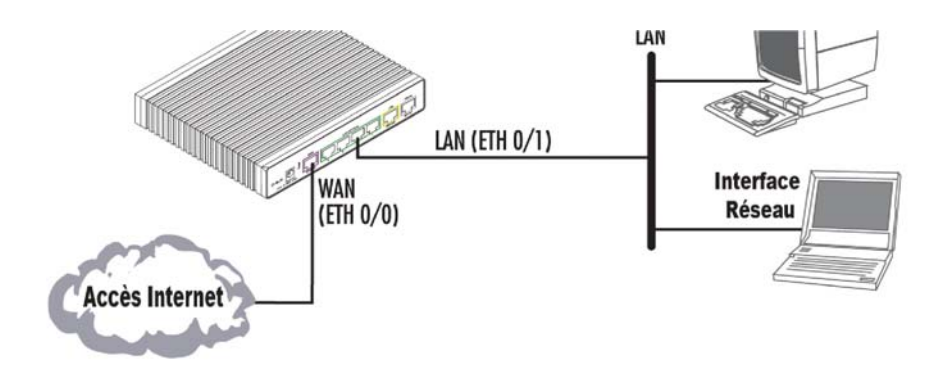

# Chapter 4 Installation d'une Passerelle SmartNode

# Schéma du réseau

Le schéma ci-dessous, va vous guider pour programmer les fonctions basiques mais principales d'une passerelle SmartNode.

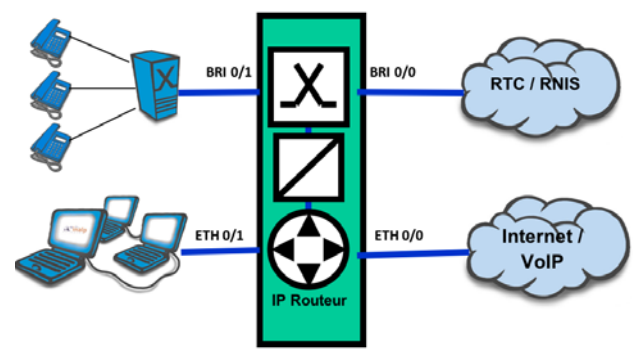

#### Les fonctions à programmer

Les fonctions à programmer sont :

- Accès aux ordinateurs connectés sur ETH 0/1 (le réseau physique de l'interface Ethernet local LAN) vers Internet via ETH 0/0 (liaison physique de l'interface WAN)
- Le routage des appels provenant des postes téléphoniques RNIS ou du PABX raccordés physiquement sur BRI 0/1 (interface RNIS des usagers) vers l'opérateur VoIP via l'accès Internet (WAN - ETH 0/0) ou vers réseau RTC via l'interface du réseau RNIS, BRI 0/0

# Câblage

Connectez les câbles entre la passerelle SmartNode et ses périphériques en respectant les caractéristiques des câbles décrits ci-dessous. Mettre en service l'alimentation principale.

La passerelle SmartNode s'initialise et la LED, correspondant à alimentation, après clignotement, devient fixe pour indiquer la fin d'initialisation.

- "Connexion SmartNode Ethernet vers un Hub" on page 23
- "Connexion SmartNode Ethernet vers PC" on page 23
- "Connexion SmartNode RNIS T0/S0" on page 24
- "Connexion SmartNode RNIS T2/S2" on page 24

#### **Connexion SmartNode Ethernet vers un Hub**

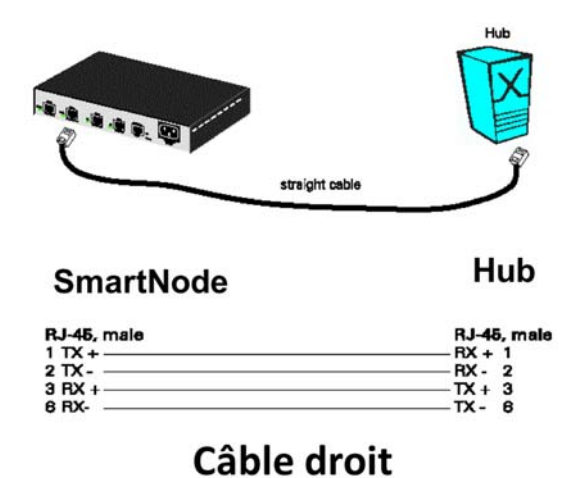

**Connexion SmartNode Ethernet vers PC** 

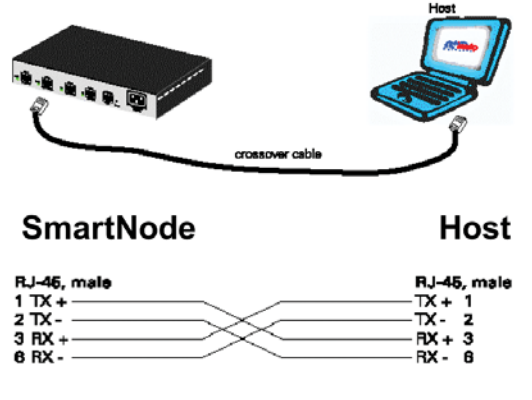

Câble croisé

#### **Connexion SmartNode RNIS T0/S0**

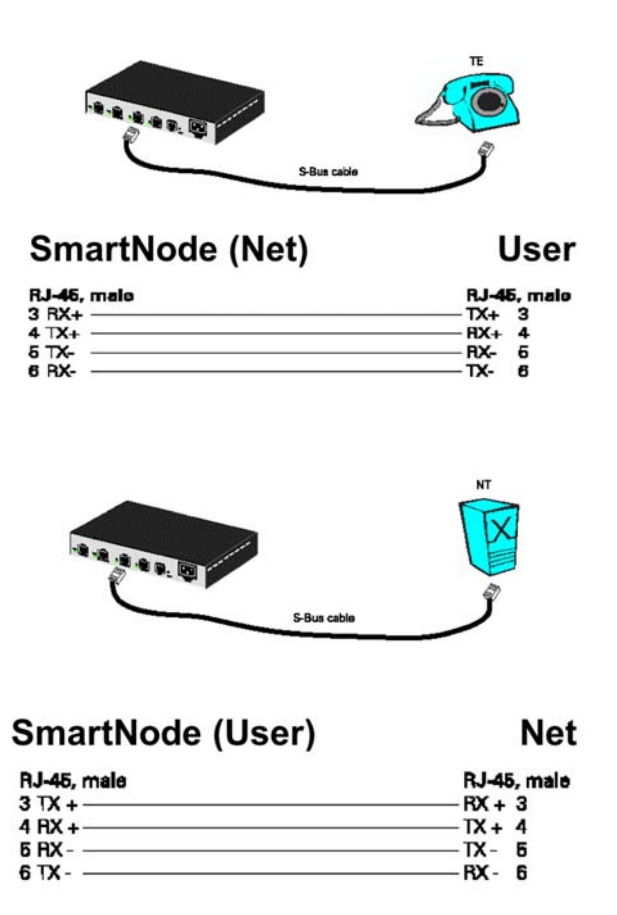

**Connexion SmartNode RNIS T2/S2** 

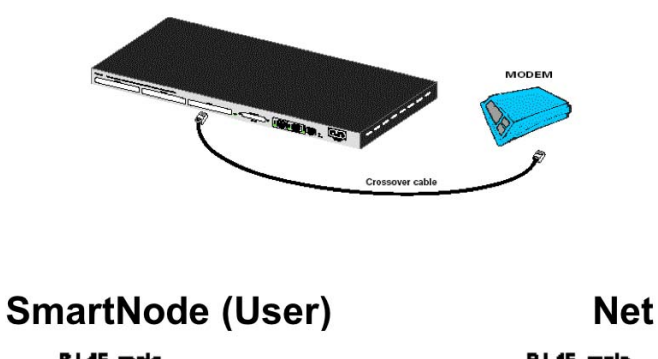

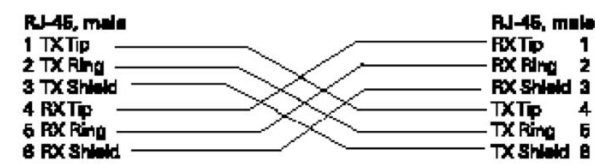

# Ouvrir la session de configuration

- Saisir l'adresse IP de la passerelle SmartNode sur le navigateur WEB l'adresse IP par défaut est : http://192.168.1.1
- Les informations de connexion par défaut sont :
  - Nom d'usager (login/User Name) : administrator (configuration par défaut et en anglais)
  - Mot de passe (Password) : il n'y a **pas de mot de passe** dans la configuration par défaut. Laissez le vide, vous le configurerez plus tard
  - La page WEB de la configuration du SmartNode sera affichée

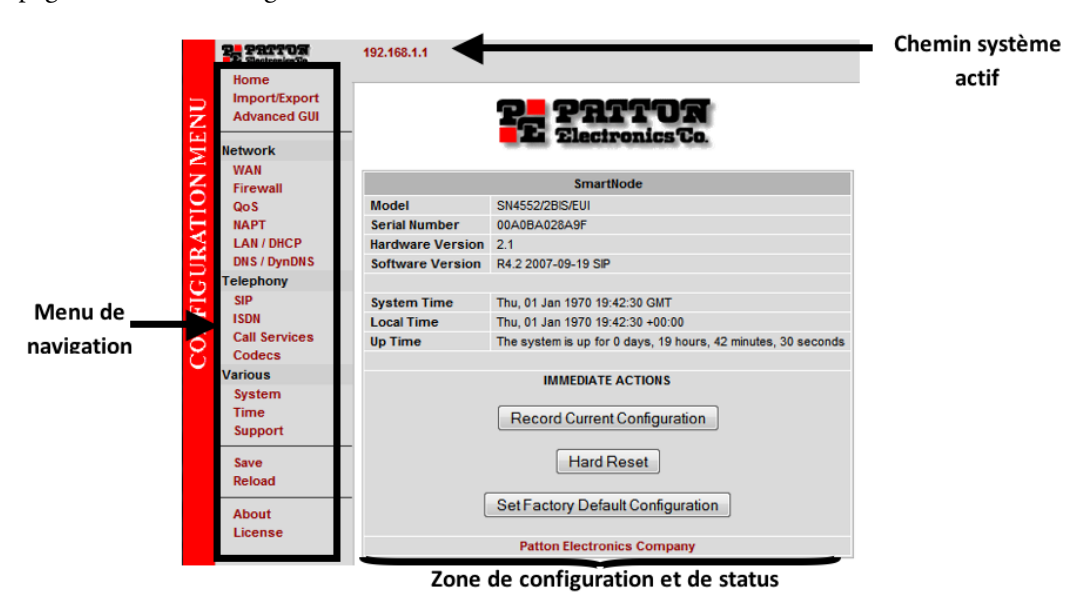

- A gauche se trouvent la barre de navigation et l'accès aux menus et au statut
- En haut, vous visualisez la position actuelle dans l'arborescence de la programmation (chemin système actif)
- Au centre, la configuration et les informations des différentes fonctions et des états sont visibles
- Notez également les autres informations telles que le numéro de série du modèle, la version matérielle et logicielle, etc.
- Le menu avancé « Advanced GUI » n'est présent uniquement que sur le modèle SmartNode 4552

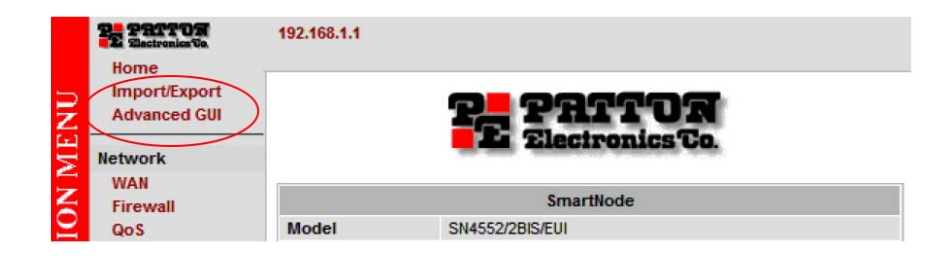

#### Manuel de configuration simplifié SmartNode

#### 4 • Installation d'une Passerelle SmartNode

• Dans le cas d'une passerelle SN4552, par défaut, la page affichée est en mode « basic » (BASIC GUI). Sur le menu à gauche, sélectionnez le mode « Advanced GUI » et suivi de « Proceed to Advanced Gui » pour passer en mode avancé. Pour des questions pratiques et d'harmonisation de configuration, le menu « Basic » ne sera pas présenté dans ce document

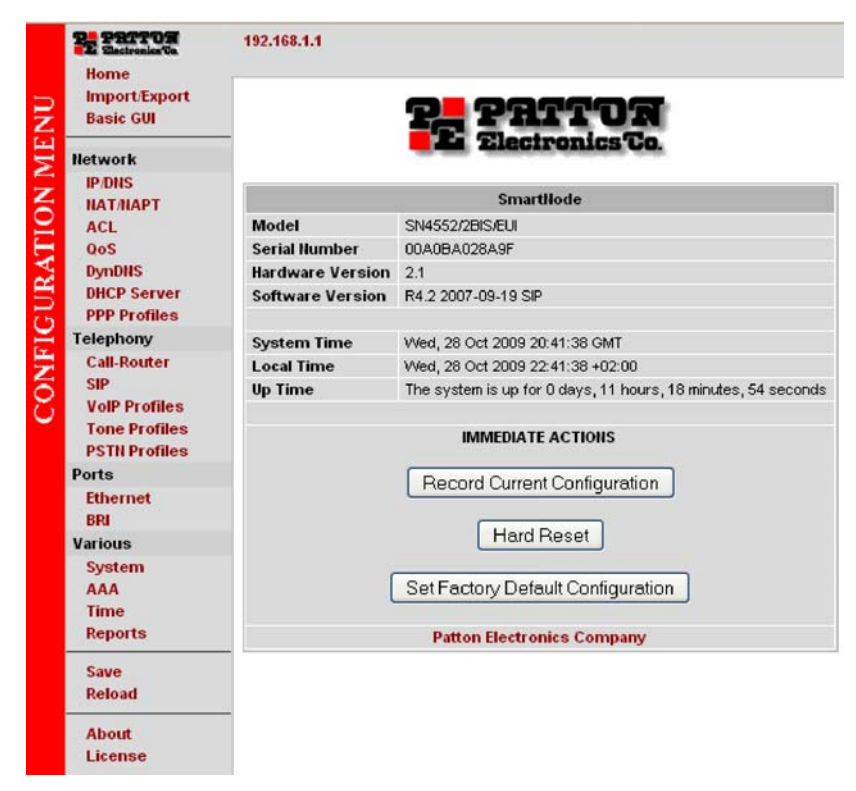

- En cas de problème de connexion à l'interface graphique, vérifiez le câblage, l'alimentation, la configuration de la carte réseau coté PC.
- Les SmartNode sont équipées de deux interfaces réseau. L'interface ETH 0/1 pour gérer les équipements internes, appelé LAN et l'interface ETH 0/0 pour la connexion vers le monde externe, appelé WAN.

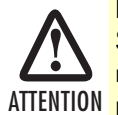

L'interface, coté WAN (ETH 0/0) est en client DHCP par défaut. Si le sous-réseau coté DHCP serveur est dans le même plan réseau que le LAN (192.168.1.0 / 255.255.255.0), alors ne pas connecter le câble Ethernet coté WAN avant que la passerelle SmartNode soit re-configurée coté LAN sur une plage d'adresse différente de 192.169.1.0. Il est impératif que les deux sous- réseaux (LAN et WAN) soient distincts.

• Notez bien dans votre dossier la nouvelle adresse LAN.

#### 4 • Installation d'une Passerelle SmartNode

# Vérification de la version logicielle

Vérifiez la version logicielle de votre SmartNode sur la fenêtre principale de la configuration.

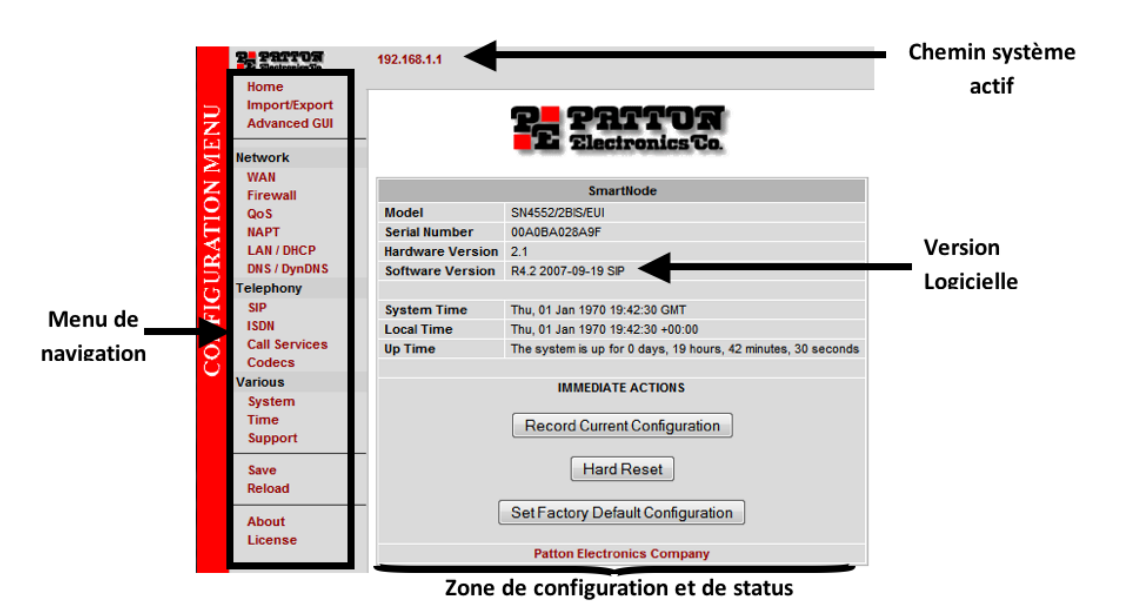

La version logicielle doit être « Software Version R4.2 ».

Sinon, il faut effectuer une mise à jour de « firmware ».

Le fichier est fourni avec le Cd sinon, consultez le site Internet suivant www.patton.com, dans la section Support/Software download pour récupérer la version logicielle.

Le fichier de firmware en Version R4.2, à télécharger, doit être présent sur le PC.

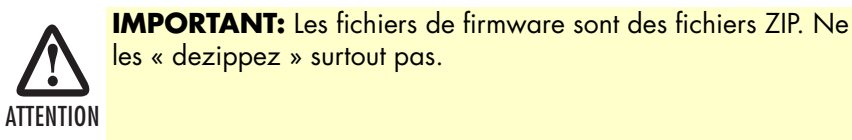

Manuel de configuration simplifié SmartNode

#### 4 • Installation d'une Passerelle SmartNode

• Menu Import/Export et Import Firmware:

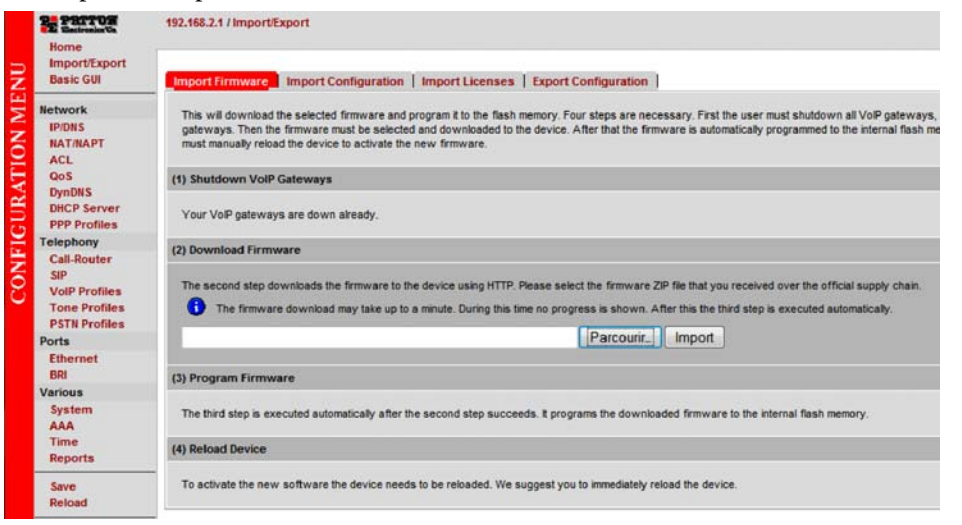

• Sélectionnez le fichier ZIP sur le PC via parcourir et « Import »

Le téléchargement prend quelques minutes et le système démarre avec la nouvelle version logicielle.

## Mise à jour des licences

- Licence nécessaire pour le produit 4960 (nombre de canaux). Egalement sur tous les produits pour activer la fonction VPN
- Le fichier de licence, préalablement fourni par le service support/commercial de votre revendeur, doit être présent sur le PC.
- Menu Import/Export et Import Licence:

| Home                                                                      | 192.168.2.1 / Import/Export                                                                                                    |  |  |
|---------------------------------------------------------------------------|----------------------------------------------------------------------------------------------------|--|--|
| Import/Export                                                             |                                                                                                    |  |  |
| Basic GUI                                                                 | Import Firmware   Import Configuration   Import Licenses   Export Configuration                                                                                                    |  |  |
| Network                                                                   | Several features of the firmware require a system specific license key to be installed to enabled the feature.                                                                                                    |  |  |
| IP/DNS<br>NAT/NAPT<br>ACL<br>QoS<br>DynDNS<br>DHCP Server<br>PPP Profiles | The following licenses are already installed on this device:<br>IP Routing [iprouter]<br>Status: Active                                                                                                    |  |  |
| Telephony                                                                 |                                                                                                    |  |  |
| Call-Router<br>SIP<br>VoIP Profiles<br>Tone Profiles<br>PSTN Profiles     | You received a file containing license keys for all of your purchased features from your equipment vendor. Here you can install the feature license keys on your equipment. Because license keys comprise very long strings of characters, the standard way of installing them is to download the file containing the license keys. |  |  |
| Ports                                                                     |                                                                                                    |  |  |
| Ethernet<br>BRI                                                           | Select fle containing license keys: Parcourir. Import                                                                                                    |  |  |
| Various                                                                   |                                                                                                    |  |  |
| System                                                                    |                                                                                                    |  |  |

• Sélectionnez le fichier licence sur le PC via parcourir et « Import »

# Fichiers de configuration

C'est le bon moment pour expliquer les divers fichiers de configurations présents dans une passerelle Smart-Node et leur utilité.

Il existe trois fichiers de configurations dans une passerelle SmartNode.

- « factory-config » configuration par défaut
- « startup-config » fichier sauvegardé utilisé lors du démarrage normal
- « running-config » fichier de configuration actif dont les données ne sont pas sauvegardées lors d'une coupure secteur ou redémarrage

Lors du démarrage, le système vérifie si le fichier « startup-config » existe.

- Si le fichier existe, alors ce fichier est copié en tant que « running -config » une fois le système démarré
- Si le fichier « startup-config » n'existe pas (ou n'est pas valide), alors, le fichier « factory-config » est copié en tant que nouvelle « startup-config » et le système démarre avec ces données

A noter que lors de la modification des données par l'interface utilisateur, le fichier « running-config » est modifié. Elles sont sauvegardées en tant que « startup-config » par la commande « SAVE » située en bas à gauche de l'interface graphique.

Pour rappel, lorsque le fichier de configuration est « importé », les données sont copiées en tant que « startupconfig » mais le système continue de fonctionner avec sa « running-config ».

La commande RELOAD, a pour but de redémarrer le système avec la « startup-config ».

# Sauvegarde de fichier de la configuration

- Sélectionnez « Import/Export » suivie de « Export Configuration »
- Ensuite sélectionnez l'onglet « Export » pour sauvegarder le fichier de configuration en format texte sur votre PC.

| Batralat                                                             | 192.168.2.1 / Import/Export                                                                                                    |  |  |  |  |
|----------------------------------------------------------------------|----------------------------------------------------------------------------------------------------|--|--|--|--|
| Import/Export<br>Basic GUI                                           | Import Firmware   Import Configuration   Import Licenses Export Configuration                                                                                                    |  |  |  |  |
| Network<br>IP/DNS<br>NAT/NAPT<br>ACL<br>QoS<br>DynDNS<br>DHCP Server | Pressing the Export button below will open a text page containing the startup configuration file located in the unit. The user can then perform a "Save as" command to save the file to the local computer. Note that the file MUST be saved as a text file in order to be available for input at a later time. After that press the back button in order to return to this page.  The exported configuration is the startup configuration (stored in fash) and NOT the running configuration. You may want to save the running configuration before exporting the startup configuration. |  |  |  |  |
| PPP Profiles<br>Telephony<br>Call-Router<br>SIP<br>VolP Profiles     | Export startup configuration:                                                                                                    |  |  |  |  |

# Télécharger un Fichier de configuration

Il est toujours prudent d'avoir une copie du fichier de configuration de chaque système qui fonctionne sur site, et de le télécharger au cas où le système doit être changé suite à une éventuelle panne, ou si une réinitialisation complète a été provoquée volontairement ou involontairement.

De même, lors d'un déploiement de plusieurs produits avec une configuration quasiment identique, il sera préférable d'avoir un fichier de configuration « tout prêt ». Il suffit alors de télécharger ce fichier et faire quelques menues adaptations spécifiques pour le site client (compte SIP, compte FAI, ..)

Ce fichier de configuration préalablement préparé doit être présent sur le PC

• Menu Import/Export et Import Configuration:

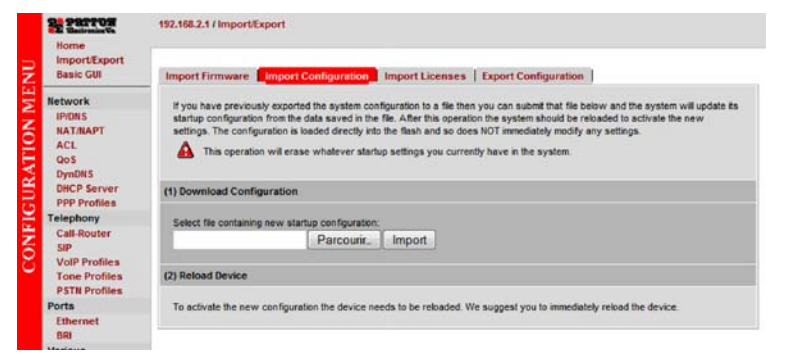

• Sélectionnez le fichier de configuration sur le PC via parcourir et « Import »

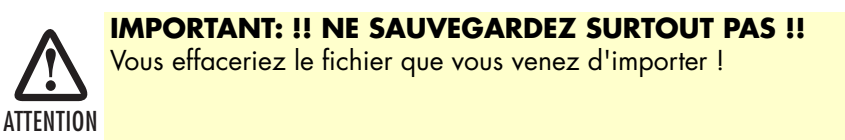

- N'oubliez pas de faire un « reload » pour que la nouvelle configuration soit prise en compte.
- En cas de problème, soit le système redémarre avec la configuration par défaut soit, il faut refaire un « reset usine » et refaire toutes les étapes précédentes. Si le problème persiste, contacter le service support de votre distributeur.

## Reset

Il existe plusieurs types de reset système.

- Suite coupure secteur
  - Le système démarre avec la dernière « startup-config » enregistrée
- Par Bouton Poussoir
  - Reset à chaud démarrage avec la « startup-config »

Appuyez sur le bouton reset moins d'une seconde.

Le système redémarre

- Reset à froid - démarrage avec la « factory-config »

Attention : le fichier « startup-config » est effacé

Appuyez sur le bouton reset entre 5 et 10 secondes

La LED de l'alimentation clignote

Relâchez le bouton

Le fichier « startup-config » est effacé et le système démarre avec la configuration par défaut (« factory-config »).

Au delà de 10 secondes d'appui, annulation de l'action en cours

# Chapter 5 Configuration des paramètres généraux

## **Menu System**

Hostname : donnez un nom plus parlant, par exemple : Mairie de...

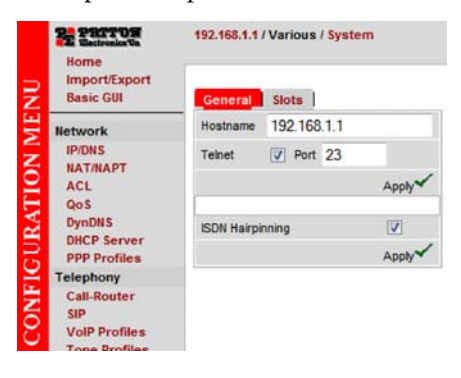

#### Nom et Mot de passe

Nous avons vu que le nom par défaut est « administrator » et sans mot de passe

Vous pouvez créer plusieurs comptes en tant qu'administrateur et également comme opérateur.

L'opérateur n'a pas les mêmes privilèges.

Notez bien votre mot de passe en tant qu'administrateur.

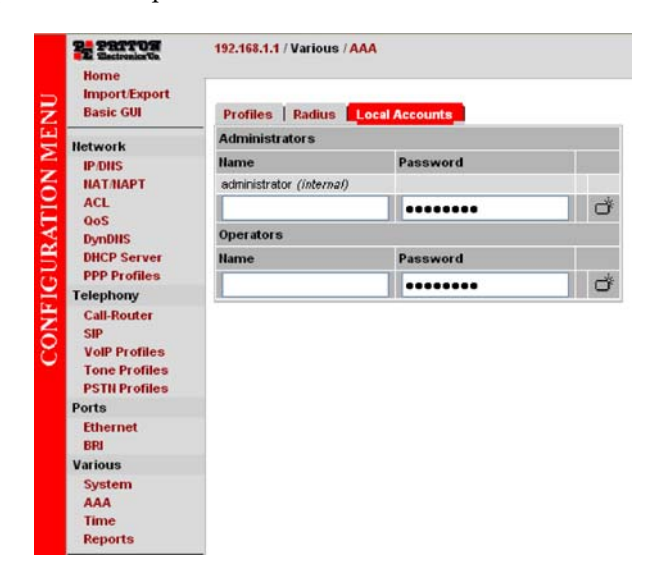

Manuel de configuration simplifié SmartNode

#### Principe de programmation

Avant d'attaquer la partie programmation/configuration, il faut bien comprendre l'architecture des entités logiques présentes dans une passerelle SmartNode.

Il y a deux grands ensembles :

- « Context IP Router » domaine IP
- « Context Circuit Switch » domaine commutation de circuits

Chaque ensemble possède plusieurs entités et modules spécifiques. (Voir schéma plus bas)

Une ou plusieurs entités dites « Passerelles SIP » (GW\_SIP, dans le schéma) font la liaison logique entre le domaine IP et Commutation. Dans le schéma, les interfaces RNIS sont représentées par des BRI, mais elles peuvent être des EI/T2 (PRI) pour les modèles SmartNode 4960.

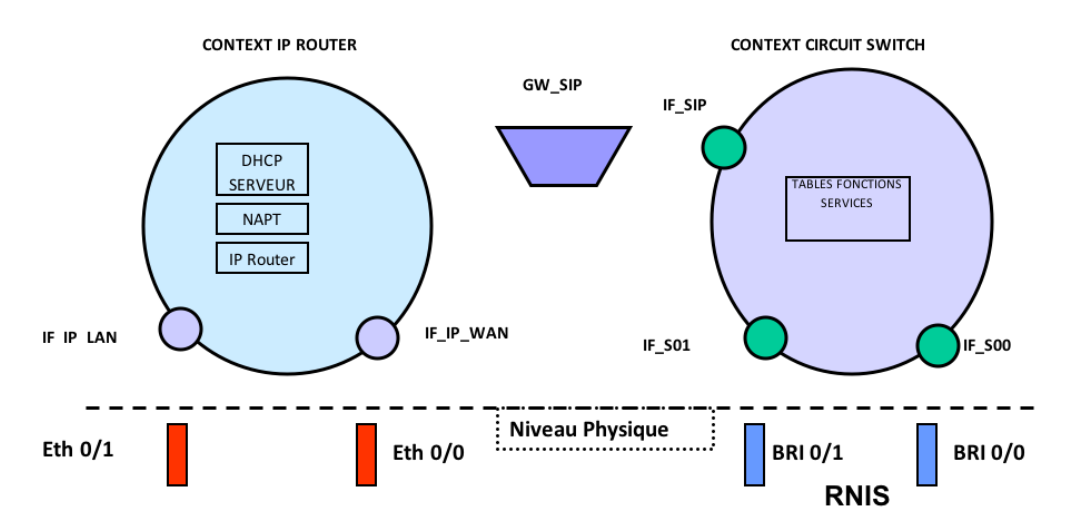

#### Entités périphériques

Ces sont des entités, appelées interfaces, qui font la liaison entre les niveaux physiques et des modules et/ou d'autres interfaces.

Les ports physiques, dans le schéma, sont :

- Ethernet 0 0 sérigraphie Eth0/0 utilisé pour la connexion IP externe WAN/PPPoE
- Ethernet 0 1 sérigraphie Eth0/1 utilisé pour la connexion IP interne LAN
- BRI 0 0 sérigraphie BRI0/0 utilisé pour la connexion vers l'extérieur (TNR)
- BRI 0 1 sérigraphie BRI0/1 utilisé pour la connexion en interne (postes RNIS ou PABX)

Une interface logique (le nom affecté par l'installateur) sera associée pour chaque port physique :

- IF\_IP\_LAN liée avec ETH 0/1
- IF\_IP\_WAN liée avec ETH 0/0
- IF\_S00 liée avec BRI 0/0
- IF\_S01 liée avec BRI 0/1

L'entité « passerelle SIP » (GW\_SIP dans l'exemple) est un cas particulier, qui sera liée d'une part avec une interface IP (souvent IF\_IP\_WAN) et d'autre part avec une interface SIP spécifique, IF\_SIP, qui se situe sur l'entité de commutation des circuits.

L'ensemble passerelle SIP et interface SIP fait le lien entre la partie IP et la partie commutation de circuits.

Sur le schéma, quelques modules sont représentés dans chaque contexte.

- Coté contexte IP :
  - DHCP serveur
  - Fonction NAPT
  - Table de routage IP
- Coté contexte de commutation :
  - Tables de routage d'appels
  - Fonction de modification des chiffres
  - Services

La configuration d'une passerelle SmartNode consiste à paramétrer tous ces modules et interfaces dans un ordre logique et fonctionnel.

# Logique interne d'une passerelle SmartNode

Il faut considérer le contexte IP et contexte de commutation comme deux sphères.

Chaque sphère possède une partie interne et une partie externe.

La partie interne ce sont les différents traitements LOGIQUES.

La partie externe ce sont les différentes interfaces PHYSIQUES.

Les interfaces Logiques se situent sur la périphérie de ces sphères et font le lien entre les deux parties.

Lors qu'une information (paquet data ou établissement d'appel) arrive d'une interface PHYSIQUE, le premier traitement est fait par l'interface logique associée qui déclenche soit les modules internes soit l'envoi de l'information vers une autre interface (selon la programmation de l'interface logique).

Le module interne effectue le traitement nécessaire (toujours selon sa programmation) et active un autre module ou envoie l'information vers une autre interface logique.

Chaque information qui arrive de l'extérieur vers une interface logique, après traitement, sera transmise à une des interfaces logiques. Cette information arrivant de l'intérieur sera ensuite transmise à l'extérieur vers l'interface Physique associée à l'interface logique.

Le module passerelle SIP est situé entre le contexte IP et Commutation. Il est le lien entre ces deux mondes et vu comme l'interface « pseudo physique » entre l'interface logique IP (souvent WAN ) et l'interface SIP. Il peut y avoir plusieurs interfaces SIP et modules passerelles SIP.

#### La Programmation

La programmation se fera en deux étapes :

- Accès Internet
- Gestion des appels téléphoniques

#### **Accès Internet**

**Note** Cette procédure ne s'applique pas au modèle SmartNode 4554

Le PC est connecté sur l'interface Eth 0/1 et le lien ADSL vers le modem et Internet sur l'interface Eth 0/0

Pour la partie LAN, il faut configurer le port Ethernet 0 1, interface du port ETH 0/1(IF\_IP\_LAN) et le serveur DHCP (voir schéma).

Si vous avez pu déjà vous connecter au système, alors, cette partie fonctionne correctement, car elle est dans la configuration par défaut.

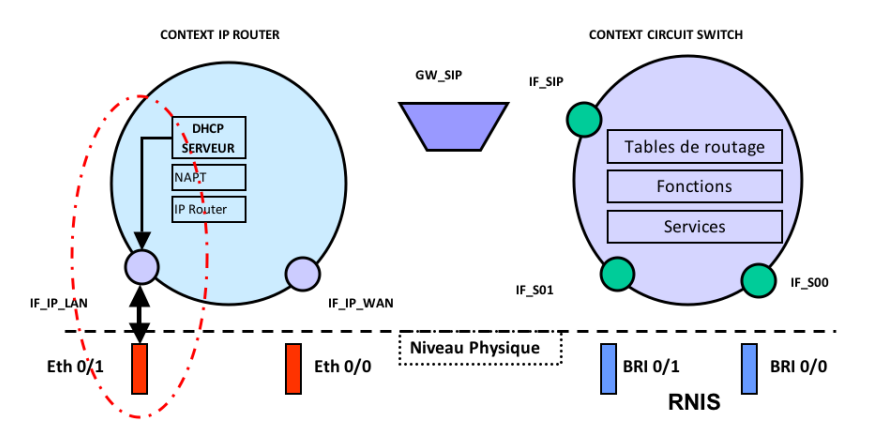

• Création et configuration d'un serveur DHCP : DHCPS\_LAN

| Home<br>Import/Export<br>Basic GUI | 192.168.1.1 / Network / DHCP Server |            |        |  |
|------------------------------------|-------------------------------------|------------|--------|--|
|                                    | Profiles Status                     |            |        |  |
| Network                            | Name                                | Usage      |        |  |
| IP/DNS                             | DHCPS LAN                           | 📄 active 🖌 | ×      |  |
| NAT/NAPT                           |                                     |            | r#     |  |
| ACL                                |                                     |            | 0      |  |
| DynDNS                             | Import From File                    |            |        |  |
| PPP Profiles                       | Select DHCP Profile File:           | Parcourir_ | Import |  |
| Telephony                          |                                     |            |        |  |

Il faut impérativement désactiver le profile « serveur DHCP » pour pouvoir le modifier. C'est le rôle de la case « active ».

| Home<br>Import/Export<br>Basic GUI              | Configuration Advan     | ced                                  |           |       |        |           |       |
|-------------------------------------------------|-------------------------|--------------------------------------|-----------|-------|--------|-----------|-------|
| Network                                         | Configuration           |                                      |           |       |        |           |       |
| IP/DNS                                          | Network To Serve        | IP Address                           | 192.168.  | 1.0   | Mask   | 255 255 2 | 55.0  |
| NAT/NAPT<br>ACL<br>QoS<br>DynDNS<br>DHCP Server | Distribute IP Addresses | From 192                             | .168.1.10 | То    | 192.16 | 8.1.49    |       |
|                                                 | Leased Addresses Expire | <ul><li>Neve</li><li>After</li></ul> | 3         | hours | •      |           |       |
| Telephony                                       | Default Router          | IP Address                           | 192.168.  | 1.1   |        |           |       |
| Call-Router                                     | DNS Server              | IP Address                           | 192.168.  | 1.1   | Option | nal       |       |
| SIP<br>VoIP Profiles<br>Tone Profiles           |                         |                                      |           |       |        |           | Apply |
| PSTN Profiles                                   | Usage                   |                                      |           |       |        |           |       |
| Ports                                           | Active 🔽                |                                      |           |       |        |           |       |
| Ethernet<br>BRI                                 |                         |                                      |           |       |        |           | Apply |
| Various                                         |                         |                                      |           |       |        |           |       |

• Création et Configuration de l'interface LAN : IF\_IP\_LAN

| Par Parros<br>Backreaker Ve<br>Home | Shankar Home Lab / Hetwork / IP                  |                              |   |  |  |
|-------------------------------------|--------------------------------------------------|------------------------------|---|--|--|
| Import/Export                       | Interfaces Routes   DNS Resolver   Configuration |                              |   |  |  |
| Network                             | Name                                             | IP Address                   |   |  |  |
| HATMAPT                             | LAN                                              | 192.168.2.1 / 255.255.255.0  | X |  |  |
| ACL                                 | IF_IP_WAII                                       | 192.168.1.56 / 255.255.255.0 | × |  |  |
| DynDHS                              | IF_IP_LAN                                        |                              | ð |  |  |
| DHCP Server<br>PPP Profiles         |                                                  |                              |   |  |  |
| Telephony                           |                                                  |                              |   |  |  |

| Home                                  | 192.168.1.1 / Network                                                                                                    | k / IP / Interface /F_/P_LAN                                                                                   |
|---------------------------------------|----------------------------------------------------------------------------------------------------|----------------------------------------------------------------------------------------------------|
| Import/Export<br>Basic GUI            | Configuration Li                                                                                                    | ink Supervision   Status                                                                                       |
| Network<br>IP/DNS                     | IP Address                                                                                                    | DHCP     User Defined IP Address 192 168 1 1     PMask 255 255 255 0                                           |
| NAT/NAPT<br>ACL<br>QoS<br>DynDNS      |                                                                                                    | © Unnumbered                                                                                                   |
|                                       | Point-to-Point                                                                                                    |                                                                                                    |
|                                       | NAPT-Outside                                                                                                    | Profile (none) -                                                                                               |
| PPP Profiles                          | NAPT-Inside                                                                                                    |                                                                                                    |
| Telephony<br>Call-Router              | RTP Encryption                                                                                                    | If enabled, local RTP streams traverse the ACL and Service Profiles below; Psec may be applied to RTP streams) |
| SIP<br>VoIP Profiles<br>Tone Profiles | ACL Profile                                                                                                    | Inbound (none) -                                                                                               |
| PSTN Profiles                         | Service Profile                                                                                                    | Inbound 🔲 (none) -                                                                                             |
| Ethernet                              | our new right                                                                                                    | Outbound 🔄 (none) 👻                                                                                            |
| BRI<br>Various                        | TCP MSS Adjust<br>(Limits TCP segment<br>size<br>in the opposite<br>direction;<br>used on access links<br>with<br>radiused MTL e.c. | Auto MSS: MTU - 40 Bytes                                                                                       |
| System<br>AAA                         |                                                                                                    | Inbound O Manual MSS: Bytes                                                                                    |
| Time<br>Reports                       |                                                                                                    | Outbound Auto MSS: MTU - 40 Bytes                                                                              |
| Save<br>Reload                        | PPPoE)                                                                                                    |                                                                                                    |
|                                       | мти                                                                                                    | 1500 Bytes                                                                                                    |
| About<br>License                      | IGMP Interface Type                                                                                                    | (none) -                                                                                                    |
|                                       | ICMP Redirect<br>Messages                                                                                                    | Send V<br>Accept                                                                                               |
|                                       | ICMP Router<br>Discovery                                                                                                    | V                                                                                                    |
|                                       |                                                                                                    | An                                                                                                    |
Manuel de configuration simplifié SmartNode

#### 5 • Configuration des paramètres généraux

• Interfaces Ethernet

|    | PE PRITON<br>Electronica Co.<br>Home | 192.168.1.1 / P | orts / Ethernet |            |         |
|----|--------------------------------------|-----------------|-----------------|------------|---------|
| NN | Import/Export<br>Basic GUI           | Ports           |                 |            |         |
| Ξ  | Network                              | Name            | Encapsulation   | Media Type | State   |
| 2  | IP/DNS                               | ethernet 0/0    | multi           | Auto       | Enabled |
| N  | NAT/NAPT                             | ethernet 0/1    | multi           | Auto       | Enabled |

• Paramétrez l'Ethernet 0 1 et liez le avec l'Interface IF\_IP\_LAN

Sélectionnez le type d'encapsulation (IP) et faire le lien (bind) avec l'interface IF\_IP\_LAN

| Configuration VLAN PP | PoE Status |
|-----------------------|------------|
| Encapsulation         | ip 💌       |
| Port State            | Enabled 💌  |
| 21.527                | Арр        |
| Bind                  |            |
| Interface             |            |
| IF_IP_LAN             | ×          |
| IF_IP_LAN 💌           | đ          |

#### Modification du plan réseau LAN

Si les deux interfaces IP sont dans le même plan réseau (par exemple : 192.168.1.0 / 24) alors il faut changer un des sous-réseaux. Souvent, dans ce cas le sous-réseau coté WAN est déjà fonctionnel et il est évident que c'est le sous-réseau coté LAN qui doit être changé.

- DHCP Serveur :
  - Sélectionnez menu « DHCP Server » ensuite DHCPS\_LAN
  - Désactivez « Usage » et Apply
  - Changez le réseau, IP @ à distribuer, @DNS serveur et Passerelle par défaut (Default gateway) changez les adresses en 192.168.1.x par 192.168.2.x, par exemple)
  - Activez « Usage » et Apply

| Configuration           |        |                |          |       |     |        |           |       |
|-------------------------|--------|----------------|----------|-------|-----|--------|-----------|-------|
| Network To Serve        | IP Add | dress          | 192.168  | 3.2.0 |     | Mask   | 255.255.3 | 255.0 |
| Distribute IP Addresses | From   | 192            | 168.2.10 | Ê.    | To  | 192.16 | 8.2.19    |       |
| Leased Addresses Expire | 0      | Never<br>After | 2        | hou   | irs | ~      |           |       |
| Default Router          | IP Add | dress          | 192.168  | 3.2.1 |     |        |           |       |
| DNS Server              | IP Add | dress          | 192.168  | 3.2.1 |     | Option | nal       |       |
|                         |        |                |          |       |     |        |           | Apply |
| Usage                   |        |                |          |       |     |        |           |       |
| Active                  |        |                |          |       |     |        |           |       |
|                         |        |                |          |       |     |        |           | Annhu |

- @ IP de l'interface
  - Sélectionnez « IP/DNS » et IF\_IP-LAN
  - Modifiez l'adresse IP (« Used Defined IP address ») changez l'adresse 192.168.1.1 par 192.168.2.1, par exemple attention : même sous- réseau que ce que vous avez paramétré dans le Serveur DHCP champs « Network to serve »)
  - Apply

| Home                                    | 192.168.1.1 / Hetwork / IP /                                                        | Interface IF_IP_LAN                                                                         |
|-----------------------------------------|-------------------------------------------------------------------------------------|---------------------------------------------------------------------------------------------|
| Basic GUI                               | Configuration Link St                                                               | Supervision   Status                                                                        |
| Network<br>IP/DIIS<br>NAT/NAPT          | IP Address                                                                          | DHCP     User Defined IP Address     192.168.21     P Mask     255.255.255.0     Unnumbered |
| QoS                                     | Point-to-Point                                                                      |                                                                                             |
| DynDHS                                  | NAPT-Outside                                                                        | Profile (none) 💌                                                                            |
| PPP Profiles                            | NAPT-Inside                                                                         |                                                                                             |
| Telephony                               | RTP Encryption                                                                      | (If enabled, local RTP streams traverse the ACL and Service Profiles below; Psec ma         |
| Call-Router<br>SIP<br>VolP Profiles     | ACL Profile                                                                         | Inbound (none)                                                                              |
| Tone Profiles<br>PSTN Profiles<br>Ports | Service Profile                                                                     | Inbound (none)  Outbound (none)                                                             |
| Ethernet<br>BRI                         | TCP MSS Adjust<br>(Limits TCP segment size                                          | Inbound O Auto MSS: MTU - 40 Bytes                                                          |
| System<br>AAA<br>Time                   | in the opposite direction;<br>used on access links with<br>reduced MTU, e.g. PPPoE) | Outbound O Auto MSS: MTU - 40 Bytes<br>O Manual MSS: Biytes                                 |
| Reports                                 | MTU                                                                                 | 1500 Bytes                                                                                  |
| Save                                    | IGMP Interface Type                                                                 | (none)                                                                                      |

- Surtout ne sauvegardez pas la configuration, avant vérification
- Déconnectez le câble Ethernet du PC//SmartNode et reconnectez
- Si les paramètres sont bien configurés, alors le PC sera connecté avec une nouvelle adresse IP.
- Si le fonctionnement est correct alors sauvegardez le fichier de configuration (vers « startup-config »)
- Sinon, il est possible que la connexion du PC soit impossible, pas de « ping » ni de page Web. Redémarrez alors la passerelle SmartNode par coupure secteur ou par désactivation/réactivation de l'interface réseau sur votre PC, et refaites la programmation

#### Configuration de la partie WAN

La prochaine étape sera la configuration du port Ethernet 0 0 et l'interface IF\_IP WAN

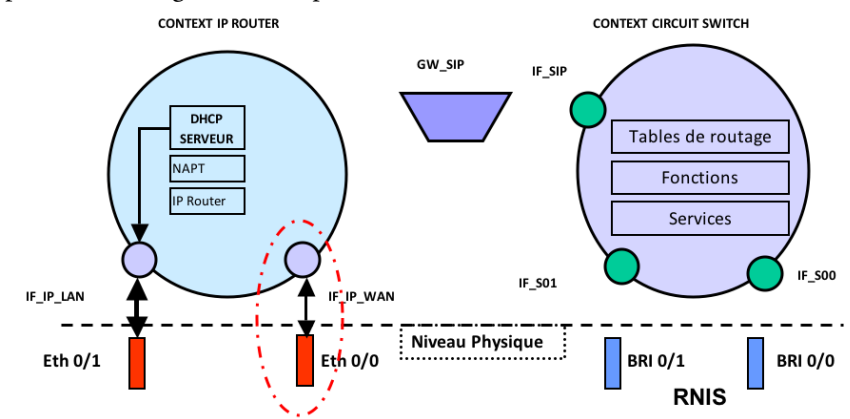

#### • NAPT:

Avant toute chose, le principe même d'un routeur sous-entend la présence d'une entité logicielle de transformation des adresses IP lors du passage d'une interface à l'autre. C'est le rôle du module « NAPT ».

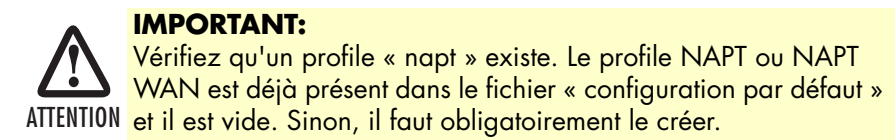

La liaison de celui-ci avec l'interface WAN (IF\_IP\_WAN), si elle existe, doit être faite sinon, elle peut être réalisée lors de la création de l'interface (voir plus loin).

| PE PRITOR                   | 192.168.1.1 / Netw | ork / NAPT         |            |        |
|-----------------------------|--------------------|--------------------|------------|--------|
| Import/Export<br>Basic GUI  | Profiles           |                    |            |        |
| Network                     | Name               |                    |            |        |
| IP/DNS                      | NAPT_WAN           |                    |            | ×      |
| NAT/NAPT<br>ACL<br>QoS      |                    |                    |            | ď      |
| DynDNS                      | Import From File   | ,                  |            | -      |
| DHCP Server<br>PPP Profiles | Select NAPT Profi  | le File:           | Parcourir_ | Import |
| Telephony                   |                    |                    |            |        |
| Call-Router                 | NAPT Profile Use   | ers                |            |        |
| SIP<br>VolP Profiles        | Interface          | Bound NAPT Profile |            |        |
| Tone Profiles               | IF_IP_WAN          | NAPT_WAN -         |            | ~      |
| PSTN Profiles<br>Ports      | IF_IP_LAN          | 🖾 (none) 👻         |            | ~      |
| Ethernet                    |                    |                    |            |        |

• Interface IF\_IP\_WAN

Créez une nouvelle l'interface (IF\_IP\_WAN), si nécessaire.

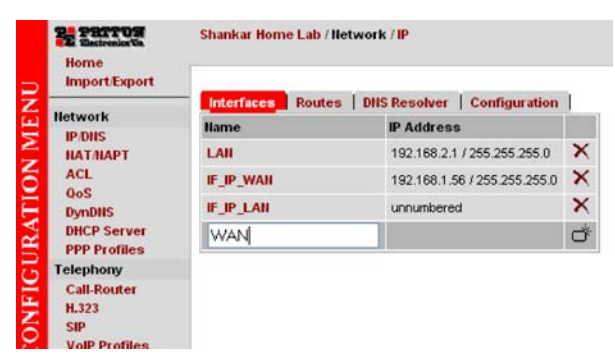

• Configuration de l'interface IF\_IP\_WAN

Il y a trois modes de configuration d'une interface IP :

- "Adresse IP statique" on page 40
- "Adresse IP dynamique (client DHCP)" on page 41
- "Connexion modem xDSL (PPPoE)" on page 43

ATTENTION ATTENTION ATTENTI ATTENTION ATTENTION ATTENTION ATTENTION ATTENTION ATTENTI

#### - Adresse IP statique

L'adresse IP coté WAN peut être statique dans un réseau existant.

Dans la rubrique « IP address » sélectionnez « User Defined IP Address » et renseignez l'adresse et le masque.

Dans l'exemple, l'adresse définie pour l'interface WAN du SmartNode est 172.16.10.100

| Home<br>ImportExport<br>Basic GUI                   | 192.168.1.1 / Hetwork / IP /                                             | Interface JF_JP_WAN                                                                                        |
|-----------------------------------------------------|--------------------------------------------------------------------------|----------------------------------------------------------------------------------------------------|
| Network<br>IP.DIIS<br>NAT.MAPT                      | IP Address                                                               | OHCP     User Defined IP Address 172.16.10.100     IP Mask 255.255.0.0     Unnumbered                      |
| ACL<br>QoS<br>DynDNS<br>DHCP Server<br>PPP Profiles | Point-to-Point<br>NAPT-Outside<br>RTP Encryption                         | Profile NAPT     O     (If enabled, local RTP streams traverse the ACL and Service Profiles below; Psec ma |
| Telephony<br>Call-Router<br>SIP                     | ACL Profile                                                              | Inbound PERMIT_ALL   Outbound (none)                                                                       |
| VoIP Profiles<br>Tone Profiles<br>PSTN Profiles     | Service Profile                                                          | Inbound (none) V<br>Outbound (none) V                                                                      |
| Ports<br>Ethernet<br>BRI                            | TCP MSS Adjust<br>(Limits TCP segment size<br>in the opposite direction: | Inbound O Auto MSS: MTU - 40 Bytes                                                                         |

Définition de la route par défaut pour une adresse IP statique coté WAN

Dans l'exemple, l'adresse de la passerelle distante est 172.16.10.1.

| Interfaces Rou                                                                                                    | tes DIIS Resolver Cor                                                                                                    | figuration                                                                                               |                                                         |                                         |                    |           |          |     |
|----------------------------------------------------------------------------------------------------|----------------------------------------------------------------------------------------------------|----------------------------------------------------------------------------------------------------|---------------------------------------------------------|-----------------------------------------|--------------------|-----------|----------|-----|
| Static Routes                                                                                                    |                                                                                                    |                                                                                                    |                                                         |                                         |                    |           |          |     |
| Destination IP                                                                                                    | Destination Mask                                                                                                    | Traffic Class                                                                                            | Ga                                                      | teway                                   |                    | Interface | Metric   |     |
| 0.0.0.0                                                                                                    | 0.0.0.0                                                                                                    |                                                                                                    | 17                                                      | 2.16.10.1                               |                    |           | 0        | >   |
|                                                                                                    |                                                                                                    | (none)                                                                                                   |                                                         |                                         |                    |           |          | 10  |
|                                                                                                    |                                                                                                    | (none)                                                                                                   |                                                         |                                         |                    | IF IP WAN | <b>v</b> | 1 0 |
| latus                                                                                                    |                                                                                                    |                                                                                                    |                                                         |                                         |                    |           |          |     |
| Hatus<br>Route Table of<br>Falidity state<br>Flags: U up, F                                                                                       | f IF context 'router':<br>(V): * valid, (*) du<br>H host, G Gateway, L 1                                                           | plicate, (-) down<br>ocal, D default                                                                     |                                                         |                                         |                    |           | -        |     |
| <b>Natus</b><br>Route Table o<br>Zalidity state<br>Flags: U up, F<br>V Destinatio                                                                 | f IF context 'router':<br>a (V): * valid, (*) du<br>I host, G Gateway, L 1<br>on Traffic Cl.                                       | plicate, (-) down<br>ocal, D default<br>Interface (Nest Hop)                                             | Protocol 1                                              | Set. Fl                                 |                    |           |          |     |
| Natus<br>Route Table o<br>Zalidity state<br>Flags: U up, H<br>V Destinati<br>* 192.168.1.                                                         | f IP context 'router':<br>(V): * valid, (*) dt<br>host, G Gateway, L 1<br>on Traffic Cl.<br>1/32                                   | plicate, (-) down<br>ocal, D default<br>Interface (Mest Hop)<br>loopback                                 | Protocol 1<br>Local                                     | Set. Fl                                 | ags<br>H           |           |          |     |
| Natus<br>Route Table or<br>Zalidity statt<br>Flags: U up, F<br>V Destinatio<br>* 192.168.1<br>* 172.16.10.                                        | f IP context 'router':<br>(V): * valid, (*) dt<br>f host, G Gateway, L J<br>m Traffic Cl.<br>1/32<br>100/32                        | plicate, (-) down<br>ocal, D default<br>Interface (Mest Hop)<br>loopback<br>loopback                     | Protocol 1<br>Local<br>Local                            | Set. F1<br>O UL<br>O UL                 | ags<br>H           |           |          |     |
| Matus<br>Route Table or<br>Palidity state<br>Flags: U up, I<br>V Destinatio<br>* 192.168.1<br>* 172.16.10<br>* 127.0.0.1                          | f IP context 'router's<br>(V): * valid, (*) db<br>I host, G Gateway, L 3<br>on Traffic Cl.<br>1/32<br>100/32<br>'32                | plicate, (-) down<br>ocal, D default<br>Interface (Next Hop)<br>loopback<br>loopback<br>loopback         | Protocol 7<br>Local<br>Local<br>Local                   | Set. F1<br>O UL<br>O UL<br>O UL         | ags<br>H<br>H<br>H |           |          |     |
| Matus<br>Route Table of<br>Validity state<br>Flags: U up, I<br>V Destinatio<br>* 192.168.1.<br>* 172.16.10.<br>127.0.0.1.<br>* 192.168.1.         | f IP context 'router':<br>+ (V): * valid, (*) dk<br>hort, G Gateway, L 1<br>on Traffic Cl.<br>- 1/32<br>- 100/32<br>- 32<br>- 0/24 | plicate, (-) down<br>ocal, D default<br>Interface (Mext Rop)<br>loopback<br>loopback<br>loopback<br>LAM  | Protocol 7<br>Local<br>Local<br>Local<br>Local          | Set. F1<br>0 UL<br>0 UL<br>1 UL         | ags<br>H<br>H<br>H |           |          |     |
| Status<br>Route Table of<br>Validity state<br>Flags: U up, 1<br>V Destination<br>192.168.1<br>172.16.10,<br>127.0.0.1,<br>192.168.1<br>172.16.0,0 | f IP context 'route''<br>(V): * valid, (*) dh<br>host, G Gateway, L<br>100/32<br>32<br>0/24<br>1/16                                | plicate, (-) down<br>ocal, D default<br>Interface (Hext Hop)<br>loopback<br>loopback<br>LAM<br>IF_IF_WAM | Protocol 7<br>Local<br>Local<br>Local<br>Local<br>Local | Set. F1<br>0 UL<br>0 UL<br>1 UL<br>1 UL | ags<br>H<br>H<br>H |           |          |     |

Définition des serveurs DNS dans le cas d'une adresse IP statique

Dans ce cas il faut définir également les données des serveurs DNS.

|                      | PE PRITOR                                                                                               | 192.168.1.1 / Hetwork / IP                                                                                                    |                  |
|----------------------|----------------------------------------------------------------------------------------------------|----------------------------------------------------------------------------------------------------|------------------|
| <b>GURATION MENU</b> | Import/Export Import/Export IP/DIIS IP/DIIS IAT/IAPT ACL OoS DynDIIS DHCP Server PPP Profiles Telephony | Interfaces Routes DIIS Resolver Configuration<br>DIIS Servers<br>DIIS Server IP Address<br>172.16.10.1<br>DIIS Relay<br>DIIS Relay                                      | ×                |
| CONFI                | Call-Router<br>H.323<br>SIP<br>VoIP Profiles<br>Tone Profiles                                           | Status                                                                                                    | Apply            |
|                      | PSTIN Profiles<br>Ports<br>Ethernet<br>BRI<br>Various<br>System                                         | The following DNS servers are currently avai.<br>Configured IP: 172.16.10.1<br>There are currently 22 entries in the cache.<br>CNAME Lamonde frequents net. TTL: 143305 | lable:<br>Hits:0 |

Rappel :

Dans le cas d'adresse IP statique coté WAN, il est obligatoire de configurer la table de routage en précisant, dans le champ passerelle (GATEWAY) l'adresse du routeur en amont et également l'adresse des serveurs DNS (ceci peut être soit une ou plusieurs adresses publiques ou l'adresse de la passerelle qui fera fonction de « DNS relay »)

Une fois, le LAN, le WAN et le routage configurés, testez la connectivité Internet par un ping ou http vers un serveur distant (www.patton.com)

#### - Adresse IP dynamique (client DHCP)

Dans ce cas, le routeur en amont fournit toutes les informations IP. Dans la rubrique « IP address » sélectionnez DHCP

| Parros<br>E Sectrolor Ch<br>Home     | 192.168.1.1 / Network                                       | /IP/Interface IF_IP_WAN                                                                                               |
|--------------------------------------|-------------------------------------------------------------|----------------------------------------------------------------------------------------------------|
| Import/Export<br>Basic GUI           | Configuration                                               | nk Supervision   Status                                                                                               |
| Network<br>IP/DNS<br>NAT/NAPT<br>ACL | IP Address                                                  | DHCP     User Defined IP Address     If Mask     Unnumbered                                                           |
| QoS                                  | Point-to-Point                                              |                                                                                                    |
| DynDNS                               | NAPT-Outside                                                | Profile NAPT_WAN - O                                                                                                  |
| PPP Profiles                         | RTP Encryption                                              | If (I fenabled, local RTP streams traverse the ACL and Service Profiles below; Paec may be<br>applied to RTP streams) |
| Call-Router<br>SIP                   | ACL Profile                                                 | Inbound VACL_WAN_PERMIT_ALL_MGMT • O<br>Outbound (none) •                                                             |
| Tone Profiles<br>PSTN Profiles       | Service Profile                                             | Inbound V SP_WAN_IN • •                                                                                               |
| Ports<br>Ethernet<br>BRI             | TCP MSS Adjust<br>(Limits TCP segment                       | CAuto MSS: MTU - 40 Bytes                                                                                             |
| Various                              | in the opposite<br>direction;                               | Manual MSS: 582 Bytes                                                                                                 |
| AAA<br>Time<br>Reports               | used on access links<br>with<br>reduced MTU, e.g.<br>PPPoE) | Outbound V Auto MSS: MTU - 40 Bytes                                                                                   |
| Save                                 | MTU                                                         | 1500 Bytes                                                                                                    |
| Reload                               | IGMP Interface Type                                         | (none) -                                                                                                    |
| About<br>License                     | ICMP Redirect<br>Messages                                   | Send 📝                                                                                                    |
|                                      | ICMP Router<br>Discovery                                    |                                                                                                    |

#### 5 • Configuration des paramètres généraux

| PE PRITOR  | 192.168.1.1 / Network / I | Ρ                            |   |
|------------|---------------------------|------------------------------|---|
| Basic GUI  | Interfaces Routes         | DNS Resolver   Configuration | n |
| Network    | Name                      | IP Address                   |   |
| IP/DNS     | IF_IP_WAN                 | dhcp                         | × |
| NAT/NAPT   | IF_IP_LAN                 | 192.168.1.1 / 255.255.255.0  | X |
| ACL<br>QoS |                           |                              | ď |
| DynDNS     |                           |                              |   |

Configuration du port Ethernet 0 0 en encapsulation « ip » et faire le lien avec l'interface IF\_IP\_WAN

| 192.166.1.1 / Por | IS / Ethernet / Port ethernet WU |                      |
|-------------------|----------------------------------|----------------------|
| Configuration     | VLAN   PPPoE   Status            |                      |
| Encapsulation     | ip 💌                             |                      |
| Port State        | Enabled 😒                        |                      |
| Media Type        | Auto  Auto Speed 10 Mot/s Duple  | ex full 💌<br>Apply 🌱 |
| Bind              |                                  |                      |
| Interface         |                                  |                      |
| IF_IP_WAII        |                                  | ×                    |
| IF IP WAN         | ~                                | Ť                    |

La passerelle par défaut est mise à jour automatiquement dans la table de routage

| Interfaces Rout                                                                                                    | es DNS Resolver   Con                                                                                                | figuration                                                                                                    |                                                       |                          |                                        |
|----------------------------------------------------------------------------------------------------|----------------------------------------------------------------------------------------------------|----------------------------------------------------------------------------------------------------|-------------------------------------------------------|--------------------------|----------------------------------------|
| Static Routes                                                                                                    |                                                                                                    |                                                                                                    |                                                       |                          |                                        |
| Destination IP                                                                                                    | <b>Destination Mask</b>                                                                                              | Traffic Class                                                                                                    | G                                                     | iatewa                   | у                                      |
|                                                                                                    |                                                                                                    | (none)                                                                                                    | ſ                                                     |                          |                                        |
|                                                                                                    |                                                                                                    | (none)                                                                                                    |                                                       |                          |                                        |
| Da                                                                                                    |                                                                                                    |                                                                                                    |                                                       |                          |                                        |
| Status<br>Route Table of<br>Validity state<br>Flags: U up, H<br><br>V Destinatior                                                                                                    | IP context 'router':<br>(V): * valid, (*) du<br>host, C Cateway, L 1<br>A Traffic C1.                                | plicate, (-) down<br>ocal, D default<br>Interface (Next Hop)                                                         | Protocol                                              | Net.                     | Flags                                  |
| Status<br>Route Table of<br>Validity state<br>Flags: U up, H<br>V Destination                                                                                                    | IP context 'router':<br>(V): * valid, (*) du<br>host, C Gateway, L 1<br>h Traffic Cl.                                | plicate, (-) down<br>ocal, D default<br>Interface (Next Hop)                                                         | Protocol                                              | Net.                     | Flags                                  |
| Status<br>Route Table of<br>Validity state<br>Flags: U up, H<br>V Destination<br>* 192.168.1.1                                                                                                    | IP context 'router':<br>(V): * valid, (*) du<br>host, G Gateway, L 1<br>h Traffic Cl.                                | plicate, (-) down<br>ocal, D default<br>Interface (Next Hop)<br>loopback                                             | Protocol                                              | Net.<br>0                | Flags                                  |
| Status<br>Route Table of<br>Validity state<br>Flags: U up, H<br>V Destination<br>* 192.168.1.1<br>* 172.16.10.1                                                                                                    | IP context 'router':<br>(V): * valid, (*) du<br>host, G Catevay, L 1<br>n Traffic Cl.<br>1/32<br>12/32               | plicate, (-) down<br>ocal, D default<br>Interface (Next Hop)<br>loopback<br>loopback                                 | Protocol<br>Local<br>Local                            | Net.<br>0<br>0           | Flags<br>ULH<br>ULH                    |
| Status<br>Route Table of<br>Validity state<br>Flags: U up, H<br>V Destination<br>* 192.168.1.1<br>* 172.16.10.1<br>* 127.0.0.1/3                                                                                                    | IP context 'router':<br>(V): * valid, (*) du<br>host, G Gateway, L 1<br>h Traffic Cl.<br>1/32<br>12/32               | plicate, (-) down<br>ocal, D default<br>Interface (Next Hop)<br>loopback<br>loopback<br>loopback                     | Protocol<br>Local<br>Local<br>Local                   | Met.<br>0<br>0           | Flags<br>ULH<br>ULH<br>ULH             |
| Status           Route Table of           Validity state           Flags: U up, H           V           V </td <td>IP context 'router':<br/>(V): * valid, (*) du<br/>host, C Gateway, L 1<br/>h Traffic Cl.<br/>1/32<br/>12/32<br/>32<br/>0/24</td> <td>plicate, (-) down<br/>ocal, D default<br/>Interface (Next Hop)<br/>loopback<br/>loopback<br/>loopback<br/>LAN</td> <td>Protocol<br/>Local<br/>Local<br/>Local<br/>Local</td> <td>Met.<br/>0<br/>0<br/>1</td> <td>Flags<br/>ULH<br/>ULH<br/>ULH<br/>UL</td> | IP context 'router':<br>(V): * valid, (*) du<br>host, C Gateway, L 1<br>h Traffic Cl.<br>1/32<br>12/32<br>32<br>0/24 | plicate, (-) down<br>ocal, D default<br>Interface (Next Hop)<br>loopback<br>loopback<br>loopback<br>LAN              | Protocol<br>Local<br>Local<br>Local<br>Local          | Met.<br>0<br>0<br>1      | Flags<br>ULH<br>ULH<br>ULH<br>UL       |
| Status           Route Table of           Validity state           Flags: U up, H           V Destination                                                                                                    | IP context 'router':<br>(V): * valid, (*) du<br>host, G Catevay, L 1<br>a Traffic Cl.<br>1/32<br>12/32<br>32<br>0/24 | plicate, (-) down<br>ocal, D default<br>Interface (Next Hop)<br>loopback<br>loopback<br>loopback<br>LAN<br>IF_IP_WAN | Protocol<br>Local<br>Local<br>Local<br>Local<br>Local | Net.<br>0<br>0<br>1<br>1 | Flags<br>ULH<br>ULH<br>ULH<br>UL<br>UL |

#### 5 • Configuration des paramètres généraux

Voir le statut pour la disponibilité du serveur DNS (automatiquement fourni par le serveur DHCP en même temps que les autres informations IP)

| Interfaces Routes DNS Resolver Configuration   |       |
|------------------------------------------------|-------|
| DNS Servers                                    |       |
| DNS Server IP Address                          |       |
|                                                | ð     |
|                                                |       |
| DNS Relay                                      |       |
| DNS Relay:                                     |       |
|                                                | Apply |
|                                                |       |
| Status                                         |       |
|                                                |       |
|                                                |       |
| The following DNS ervers are currently availab | le:   |
| Discovered IP: 1/2.16.10.1                     |       |
| There are currently 17 entries in the cache.   |       |

Une fois, le LAN, le WAN et le routage configurés, testez la connectivité Internet par un « ping » ou « http » vers un serveur distant (www.patton.com)

#### - Connexion modem xDSL (PPPoE)

Dans ce cas il y a plusieurs couches entre l'interface IF\_IP\_WAN et l'Ethernet 0 0 pour convertir le protocole IP vers PPPoE et vice-versa.

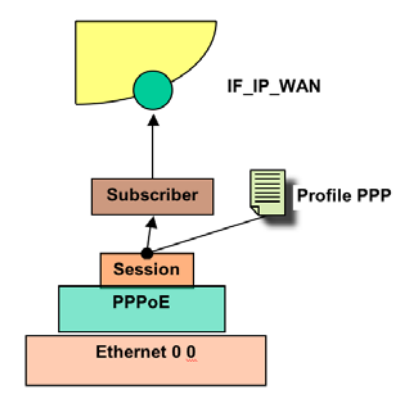

La programmation se fera de l'Ethernet vers l'interface.

Dans ce cas, l'interface distante fournit toutes les informations IP. Dans la rubrique « IP address » sélectionnez « unnumbered ».

| Home                                                         | 192.165.1.1 / Network /                                                                                       | IP / Interface IP_IP_WAN                                                                                        |
|--------------------------------------------------------------|----------------------------------------------------------------------------------------------------|----------------------------------------------------------------------------------------------------|
| Basic GUI                                                    | Configuration Link                                                                                            | k Supervision   Status                                                                                          |
| Network                                                      | P Address                                                                                                    | DHCP     User Defined P Address     P Mask                                                                      |
| NATINAPT                                                     |                                                                                                    | Unnumbered                                                                                                    |
| QoS                                                          | Point-to-Point                                                                                                |                                                                                                    |
| DynDNS                                                       | NAPT-Outside                                                                                                  | Profile NAPT - O                                                                                                |
| PPP Profiles                                                 | RTP Encryption                                                                                                | (If enabled, local RTP streams traverse the ACL and Service Profiles below; Psec may be applied to RTI streams) |
| Call-Router<br>SIP                                           | ACL Profile                                                                                                   | hbound 📃 (none) •<br>Outbound 📃 (none) •                                                                        |
| Tone Profiles<br>PSTN Profiles                               | Service Profile                                                                                               | hbound Conce) •<br>Outbound Conce) •                                                                            |
| Ports<br>Ethernet<br>BRI<br>Various<br>System<br>AAA<br>Time | TCP MSS Adjust<br>(Limits TCP segment<br>size<br>in the opposite<br>direction;<br>used on access links<br>wth | Inbound                                                                                                    |
| Reports                                                      | PPPoE)                                                                                                    |                                                                                                    |
| Save<br>Reload                                               | IGMP Interface Type                                                                                           | 1500 Bytes                                                                                                    |
| About<br>License                                             | ICMP Redirect<br>Messages                                                                                     | Send  Accept                                                                                                    |
|                                                              | ICMP Router Discovery                                                                                         |                                                                                                    |
|                                                              |                                                                                                    | App                                                                                                    |

A partir du menu PPP Profiles / PPP Subscribers, créez un « subscriber » avec un nom « PPPoEChar » (ce nom est libre).

| PRITOR<br>Sectoria S                                 | 192.168.1.1 / Network / WAN      |             |       |
|------------------------------------------------------|----------------------------------|-------------|-------|
| Import/Export<br>Basic GUI                           | PPP Subcribers PPP Profiles PPPo | DE Profiles |       |
| Network                                              | PPP Subscribers                  |             |       |
| IP/DNS                                               | Name                             |             |       |
| NAT/NAPT                                             | PPPoEChar                        |             | X     |
| ACL<br>QoS<br>DynDNS                                 |                                  |             | ð     |
| DHCP Server<br>PPP Profiles                          | Import From File                 |             |       |
| Telephony                                            | Select PPP Subscriber File:      | Parcourir_  | Impor |
| Call-Router<br>SIP<br>VolP Profiles<br>Tone Profiles |                                  |             |       |

Renseignez les détails de la connexion PPPoE - nom et mot de passe du compte FAI, les protocoles d'authentification et ensuite faire le lien avec l'interface WAN (IF\_IP\_WAN)

| Home                                                                                        | 192.168.1.1 / Netwo                | ork / WAI          | I / PPP Subscrib                      | ar PPPoEChar                                                                                                    |                                                                                                    |                                                                                   |            |
|---------------------------------------------------------------------------------------------|------------------------------------|--------------------|---------------------------------------|----------------------------------------------------------------------------------------------------|----------------------------------------------------------------------------------------------------|-----------------------------------------------------------------------------------|------------|
| Basic GUI                                                                                   | Configuration                      |                    |                                       |                                                                                                    |                                                                                                    |                                                                                   |            |
| Network<br>IP/DNS                                                                           | Link<br>Establishment<br>Direction | out                | •                                     |                                                                                                    |                                                                                                    |                                                                                   |            |
| ACL<br>QoS                                                                                  | Authentication<br>Protocol         | CHA                | AP (Challenge Han<br>P (Password Auth | dshake Authentication Pr<br>entication Protocol)                                                                                         | rotocol)                                                                                                    |                                                                                   |            |
| DynDNS<br>DHCP Server<br>PPP Profiles                                                       | klentification                     | V Out              | bound User Name                       | fi/blabla                                                                                                    | Password.<br>Password                                                                                                    | •••••                                                                             |            |
| Telephony<br>Call-Router<br>SIP<br>VolP Profiles<br>Tone Profiles<br>PSTN Profiles<br>Ports | Muti-Link                          | Max<br>Frai<br>Met | c Links 2<br>opmentation c<br>hod c   | Maximum number<br>Do not fragment; distri<br>available links<br>Create fragments of o<br>fragments on available<br>Spitt packets by numb | r of links to establish<br>ibute packets on<br>constant size; distribu<br>e links<br>er of available links;<br>o evailable links; | fe<br>Size of fragment payloads.<br>Minimum size for packets to<br>be fragmentadi | 160<br>320 |
| Ethernet<br>BRI<br>Various                                                                  | Link Disconnect<br>Timeouts        | Abs                | iolute Up-Time                        | seconds                                                                                                    | n dyaldoe a ka                                                                                                    | ve nagneneu.                                                                      |            |
| System<br>AAA<br>Time                                                                       | IP Interface                       | I de               | IP_WAN • C                            | seconds                                                                                                    |                                                                                                    |                                                                                   |            |

#### 5 • Configuration des paramètres généraux

Configuration du port Ethernet 0 0 en encapsulation « pppoe ». Pas de lien (« bind ») à faire à ce niveau.

| Be Parros<br>Sastralava<br>Home                        | 192.168.1.1 / Ports / Ethernet                                                                                 | Port ethernet 0/0                                                                                                    |     |
|--------------------------------------------------------|----------------------------------------------------------------------------------------------------|----------------------------------------------------------------------------------------------------|-----|
| Import/Export<br>Basic GUI                             | Configuration VLAN   F                                                                                         | PPoE   Status                                                                                                    |     |
| Network                                                | Encapsulation                                                                                                  | pppoe 🔻                                                                                                    |     |
| IP/DNS                                                 | Port State                                                                                                    | Enabled -                                                                                                    |     |
| NAT/NAPT<br>ACL                                        |                                                                                                    | Арр                                                                                                    | NV  |
| QoS<br>DynDNS                                          | Bind                                                                                                    |                                                                                                    |     |
| DHCP Server                                            | Interface                                                                                                    |                                                                                                    |     |
| Telephony                                              | IF_IP_LAN -                                                                                                    | đ                                                                                                    |     |
| Call-Router                                            |                                                                                                    |                                                                                                    |     |
| SIP<br>VoIP Profiles<br>Tone Profiles<br>PSTN Profiles | Changing ethernet port se<br>device. The changes are<br>when you disable the eth-<br>cannot continue using the | tings may disconnect your browser from the webserver on the<br>mmediately applied when you click to the <i>Apply</i> button. For examy<br>met port over which you are connected with your browser you<br>Web-GUI to configure the device. | ple |
| Ports                                                  |                                                                                                    |                                                                                                    |     |
| Ethernet<br>BRI                                        |                                                                                                    |                                                                                                    |     |
| Various                                                |                                                                                                    |                                                                                                    |     |

Créez une session PPPoE avec un nom (« ISP » dans l'exemple ci-dessous)

| P. PRITON<br>E Electronica Ca | 192.168.1.1 / Ports / Ethernet / Port e | thernet |
|-------------------------------|-----------------------------------------|---------|
| Import/Export<br>Basic GUI    | Configuration   VLAN                    | Status  |
| Network                       | PPPoE Session                           |         |
| IP/DNS                        | ISP                                     | ×       |
| NAT/NAPT<br>ACL               |                                         | đ       |
| QoS                           |                                         |         |

Faire le lien entre la session PPPoE (ISP) et PPP Subscriber (PPPoEChar)

|     | Parros<br>Recruitado                                   | 192.168.1.1 / Por       | ts / Ethernet / Port etherne | et 0/0 / PPPoE Session ISP     |
|-----|--------------------------------------------------------|-------------------------|------------------------------|--------------------------------|
| R   | Import/Export<br>Basic GUI                             | Configuration           | PPPoE Status   PPP Li        | nk Status   PPP Network Status |
| Æ   | Network                                                | PPPoE Session           | Enabled -                    |                                |
| 7   | IP/DNS                                                 | Service                 |                              |                                |
| IOL | NAT/NAPT<br>ACL                                        | Access-<br>Concentrator |                              |                                |
| A.  | Qo S<br>DynDNS                                         | PPP Profile             | default 👻 Ο                  |                                |
| UR  | DHCP Server<br>PPP Profiles                            | Binding                 | IP Interface                 | IF_IP_LAN -                    |
| H   | Telephony                                              | 1000                    | PPP Subscriber               | PPPoEChar - O                  |
| Ż   | Call-Router                                            |                         |                              | Apply                          |
| S   | SIP<br>VolP Profiles<br>Tone Profiles<br>PSTN Profiles |                         |                              |                                |
|     | Ports                                                  |                         |                              |                                |
|     | Ethernet<br>BRI                                        |                         |                              |                                |

Vérifiez à partir du menu PPP Profiles / PPPoE Sessions :

| Home                       | 192.168.1.1 / Network / WAN                             |                                                           |                                                    |              |
|----------------------------|---------------------------------------------------------|-----------------------------------------------------------|----------------------------------------------------|--------------|
| Import/Export<br>Basic GUI | PPP Subcribers   PPP Profile                            | PPPoE Sessions                                            |                                                    |              |
| Mahamah                    | Port                                                    | VLAN                                                      | PPPoE Session                                      |              |
| IP/DNS<br>NAT/NAPT         | ethernet 0/0                                            | (none)                                                    | ISP                                                |              |
| ACL.<br>QoS                | PPPoE sessions have to be a encapsulation has to be set | added and removed from within the 8<br>to PPPoE or Multi. | themet page. Also, before a PPPoE can be added the | Ethernet por |

#### Rappel :

Dans le cas d'une connexion via PPPoE, c'est le « subscriber » qui est lié à l'interface IF\_IP\_WAN et non pas Ethernet 0 0 qui lui, est lié avec la session « PPPoE » (voir schéma plus haut).

Dans la table de routage, il faut mettre l'interface (IF\_IP\_WAN) et non pas l'adresse IP.

La configuration de la partie LAN et WAN est terminée et l'accès vers Internet est ouvert.

Faire un essai sur votre navigateur : www.patton.com ou un « ping » vers le réseau Internet.

Si problème, vérifiez chaque étape, la conformité de la programmation avec la procédure, et les schémas présentés ci-dessus.

Si le problème persiste, contactez le service support de votre fournisseur.

# Chapter 6 Configuration de gestion téléphonique

Dans l'exemple, RNIS est représenté par les S0/T0. Le principe pour les T2 et S2 est similaire. Les captures écrans pour les modèles concernés sont inclues.

La configuration consiste d'abord à créer les interfaces IF\_S00, IF\_S01 et IF\_SIP, et puis les ports BRI 0 0 et BRI 0 1.

Liez le port BRI 0 0 à l'interface IF\_S00 et le port BRI 0 1 à l'interface IF\_S01.

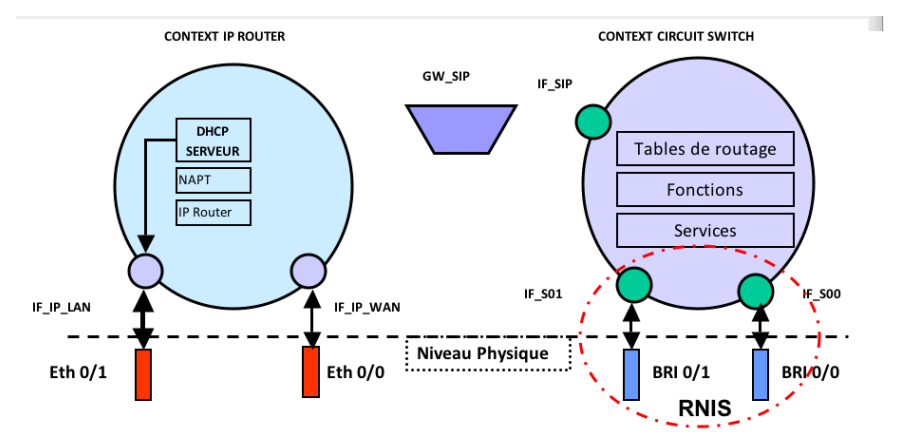

Création de deux interfaces (vides pour le moment) IF\_S00 et IF\_S01 pour les deux accès RNIS.

| 192.168.1.1 / Telephony / Ca | ll-Router                   |                         |              |
|------------------------------|-----------------------------|-------------------------|--------------|
| Interfaces Routing Tab       | oles   Functions   Services | Configuration Active Ca | lls   Status |
| Name                         | Bound Port                  | Routing Destination     |              |
|                              |                             |                         |              |
| IF_\$00                      | (none)                      | (none)                  | ×            |

Création de l'interface IF\_SIP (vide pour le moment) pour l'accès vers le SIP.

| 192.168.1.1 / Telephony / Call-Ro | uter      |          |                       |              |        |
|-----------------------------------|-----------|----------|-----------------------|--------------|--------|
| Interfaces Routing Tables         | Functions | Services | Configuration         | Active Calls | Status |
| Name                              |           | Remote   | <b>Routing Destin</b> | ation        |        |
| IF_SIP                            |           | (none)   | (none)                |              | ×      |
|                                   |           |          |                       |              | ð      |

• Lien RNIS avec le réseau externe :

- Créez le port BRI 0 0 et faire le lien avec l'interface IF\_S00

Vérifiez que les paramètres correspondent bien au lien RNIS (coté usager) pour se connecter vers l'opérateur RTC.

| IMPORTANT:En RNIS, « User » défini l'état d'un port RNIS comme « terminal ».Un poste SO ou un PABX relié à un opérateur RNIS sont donc des« Users » d'un réseau RNIS qui lui est « Net ». C'est un port TO.Inversement, un PABX qui pilote un poste est donc le « Net » pourle « User » poste. C'est donc un port SO. |                                                   |                                                                                                  |  |  |  |  |
|----------------------------------------------------------------------------------------------------|---------------------------------------------------|--------------------------------------------------------------------------------------------------|--|--|--|--|
| 192.168.1.1 / Ports                                                                                                    | / BRI / Port <i>bri 0</i> /0                      |                                                                                                  |  |  |  |  |
| Configuration<br>Clock<br>Encapsulation<br>Port State                                                                                                    | Status<br>slave V<br>Q921 V<br>Enabled V<br>Apply | Gestion de l'horloge RNIS (voir §9 pour le<br>détail)<br>Permet de mettre en service le port BRI |  |  |  |  |
| Q.921 (ISDN Laye                                                                                                    | r 2)                                              |                                                                                                  |  |  |  |  |
| Permanent Activity                                                                                                    | Enabled 🔽                                         |                                                                                                  |  |  |  |  |
| Endpoint Type                                                                                                    | user 💌 🗲                                          | Permet de definir le type de port (30 ou 10)                                                     |  |  |  |  |
| Protocol                                                                                                    | pmp 💙 ┥                                           | Défini le type de lien ISDN (Point à Point ou                                                    |  |  |  |  |
| Encapsulation                                                                                                    | ✓ q931 ✓                                          |                                                                                                  |  |  |  |  |
|                                                                                                    | Apply                                             |                                                                                                  |  |  |  |  |
| Q.931 (ISDN Laye                                                                                                    | r 3)                                              |                                                                                                  |  |  |  |  |
| Signaling Protocol                                                                                                    | dss1 💌                                            | Protocole de signalisation : dss1 (ETSI)                                                         |  |  |  |  |
| Endpoint Type                                                                                                    | user 💙 ┥                                          | Permet de définir le type de port (S0 ou T0)                                                     |  |  |  |  |
| B-Channel Allocati                                                                                                    | on ascending 💌                                    |                                                                                                  |  |  |  |  |
| B-Channel Range                                                                                                    | 0 to 1                                            |                                                                                                  |  |  |  |  |
| Maximum Calls                                                                                                    | 2                                                 |                                                                                                  |  |  |  |  |
| Bind                                                                                                    | 🗹 IF_S00 🔽 🛇 🗲                                    | Liaison vers Interface Logicielle ISDN                                                           |  |  |  |  |
|                                                                                                    | Apply                                             |                                                                                                  |  |  |  |  |

- Créez le port BRI 0 1 et faire le lien avec l'interface IF\_S01

Lien RNIS avec les postes RNIS ou PABX en interne :

Vérifiez que les paramètres correspondent au lien RNIS coté réseau (pour connecter des postes RNIS).

#### 6 • Configuration de gestion téléphonique

| 192.168.1.1 / Ports / B                                                                                 | RI / Port <i>bri 0/1</i>                          |                                                                                                    |
|----------------------------------------------------------------------------------------------------|---------------------------------------------------|----------------------------------------------------------------------------------------------------|
| Configuration St<br>Clock a<br>Encapsulation<br>Port State E                                            | atus  <br>nuto V<br>g921 V<br>Enabled V<br>ApplyV | <ul> <li>Gestion de l'horloge RNIS (voir §9 pour le détail)</li> <li>Permet de mettre en service le port BRI</li> </ul> |
| 0.921 (ISDN Layer 2)<br>Permanent Activity<br>Endpoint Type<br>Protocol<br>Encapsulation                | Enabled V<br>net V<br>pmp V<br>Q931 V             | Permet de définir le type de port (S0 ou T0)<br>Défini le type de lien ISDN (Point à Point ou<br>Point à Multi points)  |
| 0.931 (ISDII Layer 3)<br>Signaling Protocol<br>Endpoint Type<br>B-Channel Allocation<br>B-Channel Range | Apply<br>dss1<br>net<br>ascending<br>0 to 1       | Protocole de signalisation : dss1 (ETSI)<br>Permet de définir le type de port (S0 ou T0)                                |
| Maximum Calls<br>Bind                                                                                   |                                                   | — Liaison vers Interface Logicielle ISDN                                                                                |

- Créez une table de routage RT\_OUT (vide)

| P. PHITON                             | 192.168.1.1 / Telephony / Call-Rou | ter                                                |            |
|---------------------------------------|------------------------------------|----------------------------------------------------|------------|
| Home<br>Import/Export<br>Basic GUI    | rt Interfaces Routing Tables       | Functions   Services   Configuration   Active Call | s   Status |
| Network                               | Routing Tables                     |                                                    |            |
| IP/DNS                                | Name                               | Looks up for                                       |            |
| A NAT/NAPT                            | RT_OUT                             | called-e164                                        | ×          |
| ACL                                   |                                    | called-e164 -                                      | ð          |
| DynDNS<br>DHCP Server<br>PPP Profiles |                                    |                                                    | 2400       |
| Telephony                             |                                    |                                                    |            |

Chaque table de routage sera activée soit par une interface soit par un module interne (un service ou une autre table de routage).

Remplissez cette table selon un routage que vous avez planifié préalablement.

Par exemple, voici comment réaliser le routage par l'opérateur historique des numéros d'urgence :

• L'analyse se fait sur le champ numéro appelé (called-e164)

Manuel de configuration simplifié SmartNode

#### 6 • Configuration de gestion téléphonique

- Les appels avec les numéros d'urgence 15, 17, 18 et 112 seront envoyés vers l'interface IF\_S00, c'est-à-dire vers le réseau RNIS/RTC
- Les autres numéros d'appel (.T) à la fin de la temporisation de collecte des chiffres seront envoyés vers l'interface SIP (nous verront les détails plus loin)
- Par défaut, le ' # ' dans un numéro est considéré comme fin de la numérotation ou collecte des chiffres, et le traitement s'effectue immédiatement sans attendre la fin de la temporisation
- Remarquez que le choix est entre une interface, une table (de route) et un service pour la destination après traitement/analyse
- Dans l'exemple actuel, tout appel provenant de l'interface IF\_S01 (BRI 0 1 ou terminaux RNIS internes) sera à router via RT\_OUT. Donc dans l'interface IF\_S01, il faut spécifier la route RT\_OUT comme la destination de l'appel acheminé
  - A noter Il peut être intéressant, pour accélérer la numérotation vers l'interface SIP des numéros nationaux français, de rajouter un ligne qui spécifiera que tous les appels commençant par « 0 » suivi de 9 digits hors 00, sont à router directement sans attendre la fin du timer de collecte de digits (le symbole T). Pour se faire, il suffit de rajouter la ligne suivante :

« Looks up for » -> 0[1-9]...... (0[1-9] suivi de 8 points)

"Destination" -> IF\_SIP

| 192.168.1.1 / Telephony / Call-Rout                                                                         | ter / Routing Table <i>RT_OUT</i>                                                                   |                                        |   |
|----------------------------------------------------------------------------------------------------|----------------------------------------------------------------------------------------------------|----------------------------------------|---|
| Configuration<br>Looks Up For<br>called e164 Of                                                             | Destination                                                                                         | Execute Function (Optional)            |   |
| .T                                                                                                    | IF_SIP (SIP Interface)                                                                              |                                        | > |
| 15                                                                                                    | IF_S00 (ISDN Interface)                                                                             |                                        | > |
| 17                                                                                                    | IF_S00 (ISDN Interface)                                                                             |                                        | > |
| 18                                                                                                    | IF_S00 (ISDN Interface)                                                                             |                                        | × |
| 112                                                                                                    | IF_S00 (ISDN Interface)                                                                             |                                        | × |
| <i>called-e164</i> value or <b>default</b><br>(To change an entry,<br>enter the value of an existing entry) | ○ Interface     (none) ▼       ○ Table     (none) ▼       ○ Service     (none) ▼       ○ none     ► | Optional function to execute<br>(none) | ď |

Maintenant, il est possible d'associer les interfaces vers les routes ou autres interfaces.

Dans la programmation de l'interface IF\_S01, à partir de menu « call router » et « ISDN », sélectionnez « Call-Routing Destination », Table et la table « RT\_OUT ».

Remarquez que le choix est entre une interface, une table (de route) et un service.

| Configuratio                | n Status                                                                                              |
|-----------------------------|----------------------------------------------------------------------------------------------------|
| Call-Routing<br>Destination | <ul> <li>○ Interface (none) ▼</li> <li>✓ Table RT_OUT ▼</li> <li>○ Service (none) ▼</li> </ul>        |
| DTMF Dialing                | Allows a user to dial using DTMF signals                                                              |
| Early<br>Proceeding         | ■ 12 seconds Sends a CALL PROCEEDING t that does not change to the P                                  |
| Call-Waiting                |                                                                                                    |
| Call-Transfer               | Accept: V Accepts ECT invocations from the conne<br>Emit: V Sends ECT invocations for internally loop |
| Call-Reroute                | Accept: Accepts Reroute invocations from the c<br>Emit: Sends Reroute invocations for internally      |
| Diversion                   | Accept: Accepts DivertingLegInformation2 invocation                                                   |

Ainsi tous les appels provenant de l'interface Physique BRI 0 1 seront d'abord traités par l'interface logique (IF\_S01) qui va utiliser la table RT\_OUT. Selon la numérotation, cette table de routage va acheminer l'appel soit vers l'interface IF\_SIP (dont la suite nous verrons plus loin dans la partie SIP) soit vers l'interface IF\_S00 donc vers l'interface Physique BRI 0 0, c'est-à-dire vers l'opérateur RNIS.

Admettons que, dans notre exemple, tout appel provenant du réseau RNIS doit être acheminé vers les terminaux RNIS, il faut alors programmer, dans la partie « call routing destination » de l'interface IF\_S00, l'interface IF\_S01 comme destination, ceci sans passer par une table ou un service.

|                             | status           |                |             |                              |
|-----------------------------|------------------|----------------|-------------|------------------------------|
|                             | Interface        | IF_S01         | ~ 0         |                              |
| Call-Routing<br>Destination | ✓ O Table        | (none)         | ~           |                              |
|                             | O Service        | (none) 💙       |             |                              |
| DTMF Dialing                | Allows a user to | dial using D1  | MF signal:  | S                            |
| Early<br>Proceeding         | ✓ 12 second      | ls Sends a G   | CALL PROC   | CEEDING to the the PROCEEDIN |
| Call-Waiting                |                  |                |             |                              |
| Call Transfer               | Accept: 🗹 Accept | s ECT invoca   | tions from  | the connected                |
| Call- IT an STO             | Emit: 🗹 Sends    | ECT invocatio  | ns for inte | rnally looped ca             |
| Coll Porcuto                | Accept: 🗌 Accept | s Reroute inv  | ocations fi | rom the connec               |
| Call-IVEFOULE               | Emit: Sends      | Reroute invoc  | ations for  | internally loops             |
| Diversion                   | Accept: 🔲 Accept | s DivertingLe  | gInformatio | on2 invocations              |
| Diversion                   | Emit: Sends      | DivertingLeglr | nformation: | 2 invocations                |

# Chapter 7 Passerelle SIP (Sip Gateway)

Maintenant nous allons nous occuper de la partie SIP

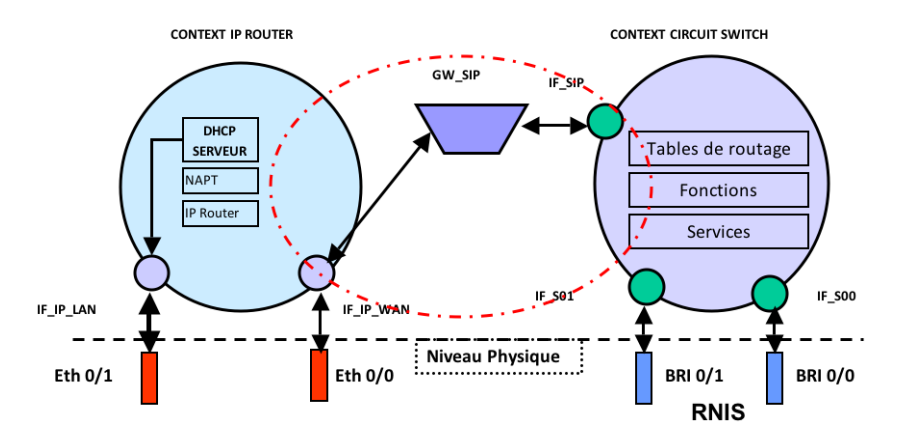

D'abord, il faut créer le module passerelle SIP (par exemple avec comme nom : GW\_SIP).

|      | PRTTON<br>E Electronice Ve | 192.168.1.1 / Tel | lephony / SIP         |                    |              |                |         |         |   |
|------|----------------------------|-------------------|-----------------------|--------------------|--------------|----------------|---------|---------|---|
| NN   | Import/Export<br>Basic GUI | Gateways          | Interfaces   Profiles | ĺ                  |              |                |         |         |   |
| ME   | Network                    | Name              | Domain                | Default-<br>Server | Registration | Authentication | Binding | State   | ĺ |
| TION | NAT/NAPT<br>ACL<br>QoS     | GW_SIP            |                       | 1                  | To /         | (none)         | (none)  | Enabled |   |

Dans la configuration de « GW\_SIP », faites un lien avec l'interface IF\_IP\_WAN, c'est-à-dire tous les appels sortant, venant d'interface IF\_SIP, prendront le chemin via IF\_IP\_WAN vers le réseau Internet/ITSP. Rappel : Le module passerelle (GW\_SIP) est similaire à un lien physique.

| Home                                                | 132.100.1.17 Telephony?           | sir i Galeway Gw_sir                                                                                   |             |
|-----------------------------------------------------|-----------------------------------|----------------------------------------------------------------------------------------------------|-------------|
| Import/Export<br>Basic GUI                          | Configuration Status              |                                                                                                    |             |
| Network                                             | IP Interface                      | ✓ IF_IP_WAN ▼ ○                                                                                        |             |
| IP/DNS                                              | SIP Gateway                       | Enabled -                                                                                              |             |
| NAT/NAPT<br>ACI                                     | Local Call Signaling Port         | 5060                                                                                                   |             |
| QoS<br>DynDNS                                       | Call Signaling Traffic<br>Class   | local-default 👻                                                                                        |             |
| DHCP Server<br>PPP Profiles                         | INVITE Transaction<br>Timeout     | 32 seconds                                                                                             |             |
| Telephony                                           | Non-INVITE Transaction<br>Timeout | 32 seconds                                                                                             |             |
| SIP<br>VolP Profiles                                | Transport Protocols               | <ul><li>✓ TCP</li><li>✓ UDP</li></ul>                                                                  |             |
| Tone Profiles<br>PSTN Profiles<br>Ports<br>Ethernet | Penalty Box                       | Time for which a non-responsive<br>should<br>stay in the penalty box, i.e. should<br>contacted anymore | destination |
| BRI<br>Various                                      | Low Resource Reject<br>Code       | 500   Defines the reject code for incoming invites if the low of resources                             | e system is |
| System                                              |                                   |                                                                                                    | Apply       |
| AAA                                                 | Services                          |                                                                                                    |             |
| Reports                                             | default                           |                                                                                                    | ×           |
| Save                                                | REG_SIP                           |                                                                                                    | ď           |

N'oubliez pas l' « Apply ».

| Home                             |                                           | 3240 |                       | 20 - 20 - 20 - 20 - 20 - 20 - 20 - 20 -   |      |      |                |              |    |
|----------------------------------|-------------------------------------------|------|-----------------------|-------------------------------------------|------|------|----------------|--------------|----|
| Import/Export<br>Basic GUI       | Configuratio                              | n    | Registration          | n and Authentication                      | 1    |      |                |              |    |
| Network                          | Domain                                    | V    | 194.177.4             | 2.193                                     |      |      |                |              |    |
| IP/DNS<br>NAT/NAPT<br>ACL<br>QoS | Default-<br>Server<br>(Outbound<br>Proxy) | V    | Set<br>manual<br>Host | 194.177.42.193<br>rays the actual Registr | Port | 5060 | Server<br>Type | loose-router | •  |
| DynDNS<br>DHCP Server            | Force<br>Keep-Alives                      |      | 1800 se               | econds                                    |      |      |                |              |    |
| Telephony                        | Call Transfer                             | Vers | sion: 5 -             |                                           |      |      |                |              |    |
| Call-Router                      | Session<br>Timer                          | Vers | sion: 8 -             |                                           |      |      |                |              |    |
| VoIP Profiles                    | Create new<br>session<br>after redirect   |      |                       |                                           |      |      |                |              |    |
| Ports                            | Alternate                                 | 100  | Detect                | NAT Address                               |      |      |                |              |    |
| Ethernet                         | Address                                   |      | 🔘 User D              | efined IP Address                         |      |      |                |              |    |
| BRI                              | SIP Profile                               | de   | fault 🗸 🔘             |                                           |      |      |                |              |    |
| System                           | VolP<br>Profile                           | de   | fault 🚽 O             |                                           |      |      |                |              |    |
| Time                             |                                           |      |                       |                                           |      |      |                | Ap           | ph |

ATTENTION ATTENTION Un des points les plus cruciaux en VoIP concerne la « traversée du NAT » pour les paquets de voix. Un mauvais paramétrage engendre à coup sûr ce le l'on appelle une « demi - communication » ou bien encore un « one way audio ». Ce phénomène se caractérise par une audition parfaite de l'appelant par l'appelé sans réciprocité. Dans le cas où vos paquets de voix ont à traverser un Routeur NAT avant d'atteindre Internet, il vous faut spécifier l'adresse IP publique du routeur suivant dans la partie « Alternate contact address ». La plupart du temps, cochez simplement la case « Detect NAT address » (ce qui automatise la découverte de l'adresse IP publique).

Le service SIP peut nécessiter un enregistrement (Registrar) auprès d'un opérateur (ITSP) pour acheminer les appels en mode SIP vers le réseau RTC, ou le réseau des autres opérateurs de téléphonie via SIP.

Créez un service REG\_SIP et supprimez le service « default ».

Configuration des paramètres REG\_SIP :

Ces paramètres concernent les coordonnées du serveur de téléphonie sur IP (ITSP - opérateur VoIP) et également les paramètres d'enregistrement et d'authentification qui sont fournis par l'opérateur lors de l'abonnement.

Ces informations sont :

- Domaine ou Adresse du serveur Proxy SIP (URL ou adresse IP)
- Le numéro de port utilisé (5060 normalement)
- Nom et mot de passe pour l'authentification
- Il peut également y avoir plusieurs domaines (Proxy) pour permettre la fonction « backup » ou débordement. Les informations suivantes sont également présentes si applicables :
- Les codec utilisés
- Le numéro d'appel (éventuellement les SDA)
- Le nombre des canaux simultanés

| Configuration Re      | nistration a | nd Authentication                                             |               |              |                     |                           |         |     |
|-----------------------|--------------|---------------------------------------------------------------|---------------|--------------|---------------------|---------------------------|---------|-----|
| Registrar             |              | Ignore redirection of Registr<br>Register to redirected Regis | ar            | Host         | Port 🔲 Re<br>Port   | gister via Default-Server |         |     |
| Registration Lifetime | 3600         | seconds                                                       |               |              |                     |                           | Арр     | iy~ |
| Users To Register     |              |                                                               |               |              |                     |                           |         |     |
| User Name             | Register     | Display Name                                                  | Phone Context | Authenticate | Authentication Name | Password                  | Default |     |
| 0975124013            | register     |                                                               |               | authenticate | st-shankar-71       |                           | default | 2   |
|                       |              |                                                               |               |              |                     |                           |         |     |

Une fois la passerelle SIP (GW\_SIP) définie, il faut paramétrer l'interface SIP.

#### 7 • Passerelle SIP (Sip Gateway)

Sélectionnez dans le menu « call\_router » suivi de « interfaces » et « SIP » et ensuite IF\_SIP.

| 192.168.1.1 / Telephony               | / Call-Router / SIP Interface IF_SIP                                                                                               |
|---------------------------------------|----------------------------------------------------------------------------------------------------|
| Configuration Inco                    | ming Call Address Translation   Outgoing Call Address Translation   Status                                                         |
| SIP Gateway                           | GW_SIP 💙 🛇                                                                                                    |
| SIP Service                           |                                                                                                    |
| Call-Routing Destination              | <ul> <li>Interface IF_S01 ♥</li> <li>Table (none) ♥</li> <li>Service (none) ♥</li> </ul>                                           |
| Remote User Agent<br>Host Name / Port |                                                                                                    |
| Early Connect                         | Connect call when local terminal plays precall announcement                                                                        |
| Early Disconnect                      | Release call when local terminal hangs up                                                                                          |
| Hold-Method                           | zero-ip 💌                                                                                                    |
| Call-Transfer                         | Accept: V Accepts REFER messages from the connected user agent<br>Emit: V Sends REFER messages to transfer internally looped calls |
| Call-Reroute                          | Emit: 🔲 Sends 302 moved temporarly messages to reroute internally looped calls                                                     |
| Address-Complete<br>Indication        | Accept: Clear Set always sets the address-complete indication; and clear never address-complete indication.                        |
| Advice of Charge                      | AOC-D (Charge During The Accept (receive AOC-D from the remote SIP terminal and them to ISDN)                                      |

Renseignez GW\_SIP pour la passerelle SIP (SIP Gateway), REG\_SIP pour le service d'enregistrement SIP et l'interface IF\_S01 en tant que destination des appels.

Tout appel provenant de l'intérieur de la sphère « contexte de commutation » vers l'interface IF\_SIP sera acheminé vers la passerelle SIP (GW\_SIP) pour être envoyé ensuite vers IF\_WAN et l'Ethernet 0 0.

Tout appel provenant de la passerelle (donc de l'interface Ethernet 0 0 dans notre cas) sera acheminé directement vers l'interface IF\_S01, c'est-à-dire vers les terminaux RNIS. Dans notre exemple, nous n'analysons ni ne manipulons les appels arrivés de l'interface SIP.

Si la passerelle SmartNode est connectée aux postes RNIS, au réseau RTC/RNIS et à Internet et si l'abonnement SIP est crée par votre opérateur de téléphonie SIP, alors, vous devriez recevoir et émettre les appels via les réseaux SIP et RNIS.

N'oubliez pas de sauvegarder le fichier de configuration au fur et à mesure d'avancement de la programmation, sinon il y a une forte chance de perdre les données en cas de coupure de courant, etc.

Si non, reprenez la configuration étape par étape et éventuellement contactez le service support de votre fournisseur de SmartNode.

# Chapter 8 Modèle 4960/4961 : différences par rapport aux points précédents

Notez que les interfaces « bri » sont remplacées par « elt1 », et qu' il y a quatre interfaces.

Ces modèles peuvent supporter jusqu'à 120 canaux voix.

Ces modèles nécessitent une licence spécifique pour le nombre de canaux voix : choix de 15, 30, 60, 90 ou 120 voix.

|   | Be PRITON     | 194.177.40 | 0.117 / Po | orts / E1/T1 |               |                       |          |
|---|---------------|------------|------------|--------------|---------------|-----------------------|----------|
| Ъ | Import/Export | -          |            |              |               |                       |          |
| Z | Madamata      | Ports      |            |              |               |                       |          |
| E | ID DUC        | Name       | Clock      | Linecode     | Encapsulation | <b>Channel Groups</b> | State    |
| 2 | NATMAPT       | e1t1 0/0   | master     | hdb3         | q921          |                       | Enabled  |
| N | ACL           | e1t1 0/1   | master     | hdb3         | (none)        |                       | Disabled |
| 2 | QoS           | e1t1 0/2   | master     | hdb3         | (none)        |                       | Disabled |
|   | DynDNS        | e1t1 0/3   | master     | hdb3         | (none)        |                       | Disabled |

| Configuration St     | atus         |       |                                                                       |
|----------------------|--------------|-------|-----------------------------------------------------------------------|
| Port Type            | e1 💌 🖣       | Apply | Type de port (e1 en Europe, T1 aux US)                                |
| Port Type sho        | ort-haul 💌 🗲 | Apply | — Longueur de ligne (short si connecté à un<br>PABX ou à un TNR)      |
| Clock                | master 💌     | •     | Gestion de l'horloge RNIS (voir §9)                                   |
| Linecode             | hdb3 💌       | •     | — Type de codage (HDSL ou HDB3 en ETSI)                               |
| Framing              | crc4 💌       | •     | Type de Framing (non-CRC4 en ETSI la plupart                          |
| Encapsulation        | 🗹 q921 🛛 💌   | •     | du temps)<br>— Type d'encapsulation niveau 2 (a921 en ETSI)           |
| Port State           | Enabled 💌 🛶  |       | Mise en service du port concerné                                      |
|                      |              | Apply |                                                                       |
|                      |              |       |                                                                       |
| Q.921 (ISDN Layer 2  | )            |       |                                                                       |
| Permanent Activity   | Enabled 💌    |       |                                                                       |
| Endpoint Type        | auto 💌 👅     |       | Permet de définir le type de nort (\$2 ou 12)                         |
| Protocol             | pp 💌         | •     | <ul> <li>Défini le type de lien ISDN (Point à Point ou</li> </ul>     |
| Encapsulation        | 🗹 🛛 q931 💌   | •     | Point à Multi points)<br>Type d'encapsulation niveau 3 (a931 en FISI) |
|                      |              | Apply | .,                                                                    |
|                      |              |       |                                                                       |
| Q.931 (ISDN Layer 3  | )            |       |                                                                       |
| Signaling Protocol   | dss1 💌       |       | Protocole de signalisation : dss1 (ETSI)                              |
| Endpoint Type        | user 💌       | •     | Permet de définir le type de port (S2 ou T2)                          |
| B-Channel Allocation | ascending    | <     | Gestion des canaux B à l'intérieur du lien                            |
| B-Channel Range      | 0 to 31      |       |                                                                       |
| Maximum Calls        | 30           |       |                                                                       |
| Bind                 | 🔲 (none) 💌   | < ▲   | _ Liaison vers Interface Logicielle ISDN                              |
|                      |              | Apply |                                                                       |

## Chapter 9 Synchronisation horloge sur interface RNIS

La synchronisation horloge se fait soit en interne, c'est à dire que le « Clock » est fourni par le SmartNode pour toutes les interfaces connectées, soit sur un des liens externes (RNIS).

Dans les modèles ayant de multiples interfaces T0 ou T2, il est possible de se synchroniser sur une des horloges dans un ordre prédéfini et selon leur présence.

Exemple avec le modèle 4634

Etat initial des horloges des interfaces RNIS :

| TION MENU              | Network<br>IP/DNS<br>NAT/NAP<br>ACL<br>QoS<br>DynDNS | T    | DIT       | Ports<br>Name | Clock |               |                     |
|------------------------|------------------------------------------------------|------|-----------|---------------|-------|---------------|---------------------|
| TION MEN               | Network<br>IP/DNS<br>NAT/NAP<br>ACL<br>QoS<br>DynDNS | т    |           | Name          | Clock |               | 1000                |
| TION M                 | IP/DHS<br>NAT/NAP<br>ACL<br>QoS<br>DynDHS            | т    |           | h = 1 0 10    |       | Encapsulation | State               |
| TION                   | ACL<br>QoS<br>DynDNS                                 |      |           | DT1 0/0       | auto  | q921          | Disabled            |
| TIO                    | QoS<br>DynDNS                                        |      |           | bri 0/1       | auto  | q921          | Disabled            |
| E                      | DynDNS                                               |      |           | bri 0/2       | auto  | q921          | Disabled            |
|                        | Cynone                                               |      |           |               |       |               |                     |
| Bastronier Co.<br>Home | 192.168                                              | .1.1 | / Various | / System      | 1     |               |                     |
| ImportExport           | Gener                                                | al   | Clock S   | ource         | Slots |               |                     |
| Network                | Positio                                              | n    | Source    | Slot          | Port  |               |                     |
| NAT/NAPT               |                                                      | 1    | bri       | 0             | n     | ×             |                     |
| ACL                    |                                                      | Ľ    | DIT .     | Ů             | •     |               |                     |
| QoS                    |                                                      | 2    | bri       | 0             | 1     | ×             |                     |
| DynDNS<br>DHCP Server  |                                                      |      |           |               |       |               |                     |
| DHCP Relay             |                                                      | 3    | bri       | 0             | 2     | ×             |                     |
| PPP Profiles           | 1                                                    |      | bri 🖌     |               |       | -×            |                     |
| Telephony              |                                                      |      |           |               |       |               |                     |
| Call-Router            |                                                      |      |           |               |       |               |                     |
| VolP Profiles          | Status                                               |      |           |               |       |               |                     |
| Tone Profiles          | Curre                                                | nt   | clock s   | source        |       |               |                     |
| PSTN Profiles          |                                                      | ==:  |           |               |       |               |                     |
| Ports                  | inte                                                 | rn   | al        |               |       |               |                     |
| BPI                    |                                                      |      |           |               |       |               |                     |
| Various                | Regis                                                | ter  | red cloc  | source        | 25    |               |                     |
| System                 |                                                      |      |           |               |       |               |                     |
| AAA                    | Name                                                 |      |           |               |       | Sync          |                     |
| Time                   | bri                                                  | 0 0  | 5 1       |               |       |               |                     |
| Reports                | bri                                                  | 0 (  | 2         |               |       |               | 11 - J              |
| systog                 | inte                                                 | rn   | al        |               |       | X             | Horioge interne act |
| Save                   |                                                      |      |           |               |       |               |                     |

Changement de l'horloge de l'interface bri 0 0 à esclave.

#### 9 • Synchronisation horloge sur interface RNIS

| 192.168.1.1 / Ports / | BRI / Port <i>bri 0</i> /0 |
|-----------------------|----------------------------|
| Configuration         | Status                     |
| Clock                 | slave 💙                    |
| Line Power            | On 🛩                       |
| Encapsulation         | 🗹 q921 💌                   |
| Port State            | Enabled 💌                  |
|                       | Apply                      |
|                       |                            |
| Q.921 (ISDN Layer     | 2)                         |
| Permanent Activity    | Enabled 💌                  |
| Endpoint Type         | auto 💌                     |
| Protocol              | pmp 💌                      |
| Encapsulation         | 🗹 q931 🔽                   |
|                       | Apply                      |
|                       |                            |
| Q.931 (ISDN Layer     | 3)                         |
| Signaling Protocol    | dss1 💌                     |
| Endpoint Type         | net 💌                      |
| B-Channel Allocation  | n ascending 🕑              |
| B-Channel Range       | 0 to 1                     |
| Maximum Calls         | 2                          |
| Bind                  | ✓ IF_T00 ▼ ○               |
|                       | Annie                      |

La synchronisation se fait sur l'interface bri 0 0.

Normalement, les horloges des interfaces T0 (RNIS connecté vers le réseau) doivent être en esclave. Au niveau « Clock Source » il faut définir l'ordre de synchronisation. Dès qu'une horloge devient inactive, désactivation niveau 1 (absence alimentation) ou en cas de défaillance sur l'interface, la synchronisation s'effectue sur l'interface suivante.:

|   | Home<br>Import/Export | 192.168. | 1.1 / Po | rts / <mark>BRI</mark> |          |
|---|-----------------------|----------|----------|------------------------|----------|
| R |                       | Ports    |          |                        |          |
|   | Network               | Name     | Clock    | Encapsulation          | State    |
| 2 | HATNAPT               | bri 0/0  | slave    | q921                   | Enabled  |
| Z | ACL                   | bri 0/1  | auto     | q921                   | Disabled |
|   | QoS<br>DynDNS         | bri 0/2  | auto     | q921                   | Disabled |

#### 9 • Synchronisation horloge sur interface RNIS

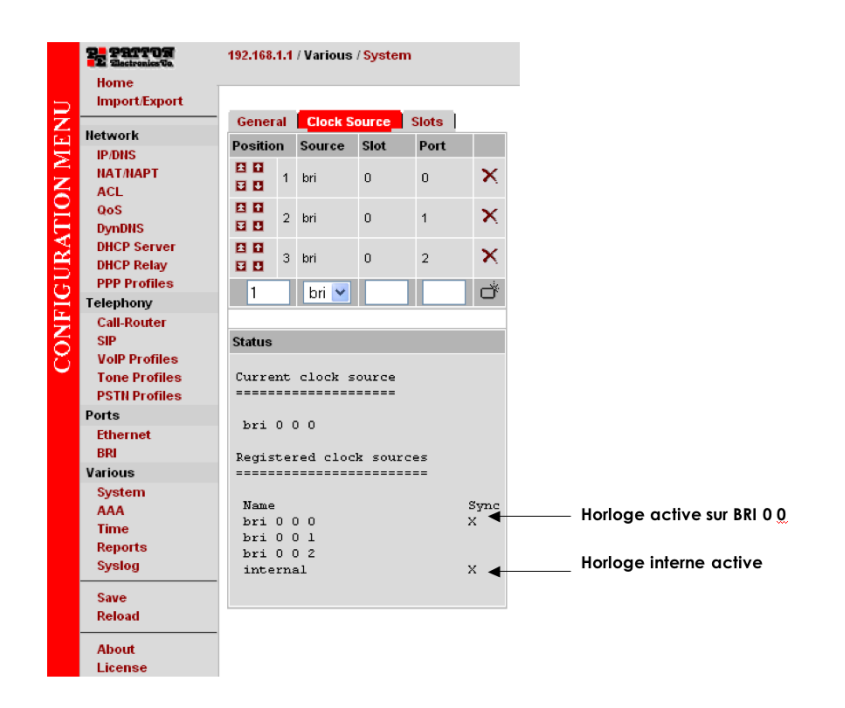

# Chapter 10 **CODEC**

Il est important de choisir les codec qui sont supportés par l'opérateur VoIP. Ils sont précisés dans le document de l'abonnement.

Le type de codec, pour les transmissions de la voix, est négocié par la signalisation SIP au début de l'établissement de la communication. Dans certains cas, il est possible de renégocier même après l'établissement de l'appel (cas de double appel, transfert, etc.)

Il est préférable de modifier le profile par défaut car les interfaces SIP l'utilisent. En cas de création d'un nouveau profile, celui-ci doit être sélectionné dans l'interface SIP.

| Basic GUI                                              | Voice                                |                      | Fax   Modem   Dejitter Buffe                                                                | er   Status  |                                       |                |                                            |   |   |
|--------------------------------------------------------|--------------------------------------|----------------------|---------------------------------------------------------------------------------------------|--------------|---------------------------------------|----------------|--------------------------------------------|---|---|
| Network                                                | Voice                                | Cod                  | lecs                                                                                        |              |                                       |                |                                            |   |   |
| IP/DNS                                                 | Positio                              | n                    | Codec                                                                                       | Rx Length [m | ns]                                   | Tx Length [ms] | Silence Suppression                        |   |   |
| NAT/NAPT<br>ACL                                        | 8 0<br>8 0                           | 1                    | g711alaw64k                                                                                 | 20           |                                       | 20             | ● default <sup>©</sup> yes <sup>©</sup> no | ~ |   |
| Qo S<br>DynDN S                                        | 88                                   | 2                    | g711ulaw64k                                                                                 | 20           |                                       | 20             | ● default ◯ yes ◯ no                       | ~ |   |
| DHCP Server<br>PPP Profiles                            | 00                                   | 3                    | g729                                                                                        | 20           |                                       | 20             | 🔿 default 🖲 yes 🔿 no                       | ~ |   |
| Call-Router                                            |                                      | ٦                    | transparent -                                                                               |              |                                       |                | ● default ○ yes ○ no                       |   | C |
| SIP<br>VoIP Profiles<br>Tone Profiles<br>PSTN Profiles | Additio                              | onal<br>Sik          | Voice Parameters                                                                            |              |                                       | If not specifi | ed by the codec                            |   |   |
| Ports                                                  | Highpa                               | ss F                 | iter                                                                                        |              | Voice input filter for A/D conversion |                |                                            |   |   |
| Ethernet<br>BRI                                        | Post Fil                             | ter                  |                                                                                             |              |                                       | Voice ouput    | filter for D/A conversion                  |   |   |
| Various                                                | DTMF R                               | lela                 | y                                                                                           |              |                                       | V              |                                            |   |   |
|                                                        | RTP Pa                               | yloa                 | d Type For Tone Events (NTE)                                                                |              |                                       | 101            |                                            |   |   |
| System                                                 |                                      | ylor                 | d Type For Signaling Events (NSE                                                            | )            |                                       | 100            |                                            |   |   |
| System<br>AAA<br>Time                                  | RTP Pa                               |                      |                                                                                             |              |                                       | 07             |                                            |   |   |
| System<br>AAA<br>Time<br>Reports                       | RTP Pa                               | yloa                 | d Type For Transparent Clearmod                                                             | e            |                                       | 97             |                                            |   |   |
| System<br>AAA<br>Time<br>Reports<br>Save<br>Reload     | RTP Pa<br>RTP Pa<br>RTP Pa           | yloa<br>yloa         | d Type For Transparent Clearmod<br>d Type For G.726-32                                      | e            |                                       | 2              |                                            |   |   |
| System<br>AAA<br>Time<br>Reports<br>Save<br>Reload     | RTP Pa<br>RTP Pa<br>RTP Pa<br>RTP Pa | yloa<br>yloa<br>yloa | id Type For Transparent Clearmod<br>id Type For G.726-32<br>id Type For G.726-32 Cisco Comp | e<br>atible  |                                       | 2<br>2         |                                            |   |   |

### Chapter 11 Quelques astuces et conseils

- Table de routage : coté « Context cs switch », lors du traitement au niveau d'une interface logique RNIS (plus particulièrement l'IF\_S01), il est obligatoire de passer par une table de routage pour le traitement des numéros ouverts (en mode chevauchement), car il sera nécessaire d'attendre la fin de la numérotation avant tout autre traitement ou routage.
- Paramétrage de l'interface Physique RNIS :

Prendre les précautions nécessaires pour choisir les paramètres suivants :

- Type de terminaison End point : net ou user (T0 ou S0)
- Protocole : PP ou PMP (Point to Point ou Point to Multipoint)
- Encapsulation : q921 (niveau 2) et q931 (niveau 3)
- Protocole de signalisation : dss1 (ETSI)
- Synchronisation horloge : maître ou esclave (master / slave)
- Ligne de secours (Life Line) : Les interfaces RNIS sont telles que lors d'une coupure de courant, le premier port RNIS (bri 0 0 ou e1t1 0 0) se connecte directement avec le deuxième port RNIS (bri 0 1 ou e1ti 0 1). Donc pensez à configurer un de ces ports en type usager (user) et l'autre en type réseau (net). Ainsi en cas de coupure de courant, les appels ne seront pas perdus entre les deux interfaces. Evidemment, il n'y aura plus de traitement par la passerelle SmartNode qui est hors service.

## Chapter 12 Exemple d'utilisation des services et table de routage évoluée

Avec l'exemple suivant, vous saurez utiliser les services, enchaîner les tables de routage et comprendre toutes les subtilités de traitements et de routages.

#### Problème :

Le client possède un PBX avec deux sorties T0 connectées à un opérateur RNIS.

Il veut passer ses communications par un opérateur SIP pour réduire sa facture. Néanmoins il veut garder un lien avec l'opérateur RNIS pour aiguiller les appels numéros d'urgence et également les appels vers les services commençant par 3xxxx.

Il a deux serveurs SIP pour assurer la continuité de service en cas de problème sur un des serveurs, dû par exemple à la maintenance de celui-ci.

Il veut que les appels des numéros commençant par 3xxxx ne soient acheminés que par l'opérateur RNIS, et que les appels d'urgence soient acheminés d'abord par l'opérateur RNIS et, en cas de encombrement (ou d'autres causes), qu'ils soient acheminés par les serveurs SIP, d'abord par le serveur SIP principal.

Les appels émanant des terminaux de type fax et terminaux de paiement doivent obligatoirement passer par le réseau RNIS et non pas par le SIP.

Pour les appels normaux vers l'extérieur, les appels doivent d'abord être acheminés par le serveur SIP principal avec débordement sur le serveur SIP secondaire, et ensuite, avec débordement sur le réseau RNIS.

Les appels provenant de l'extérieur :

- Ceux venant du réseau RNIS seront à router vers le S0 sur le port BRI 0 1
- Ceux venant du réseau SIP, seront d'abord routés vers le BRI 0 1 et déborderont sur BRI 0 2 en cas d'occupation, indisponibilités, etc.

Voici une méthode pour réaliser ces fonctionnalités.

Le modèle 4634 sera idéal pour ce site.

Physiquement, les deux ports BRI (01 et 02) seront connectés aux 2T0 du PABX ; le port BRI 00 sera connecté à un TNR de l'opérateur historique, et le port Ethernet 00 sera connecté au réseau Internet via un Modem ADSL.

Admettons que les 2 URL de serveur SIP sont SIP1.MonServeur.com et SIP2.MonServeur.com

Coté « Context IP Router », il n'y a pas de spécificités par rapport à celles que nous avons vu plus haut.

Par contre coté « Context CS Switch » il y a une analyse à faire pour la partie routage et SIP.

Voici les interfaces à créer :

IF\_T00 : pour le port BRI 0 0 qui se connecte au réseau RNIS de l'opérateur.

IF\_S01 et IF\_S02 : pour les ports BRI 0 1 et BRI 0 2 qui se connectent vers le PABX en aval.

Deux interfaces SIP, IF\_SIP1 et IF\_SIP2 se connectent au module passerelle SIP (GW\_SIP). Chacune de ces interfaces a pour but de desservir son serveur SIP.

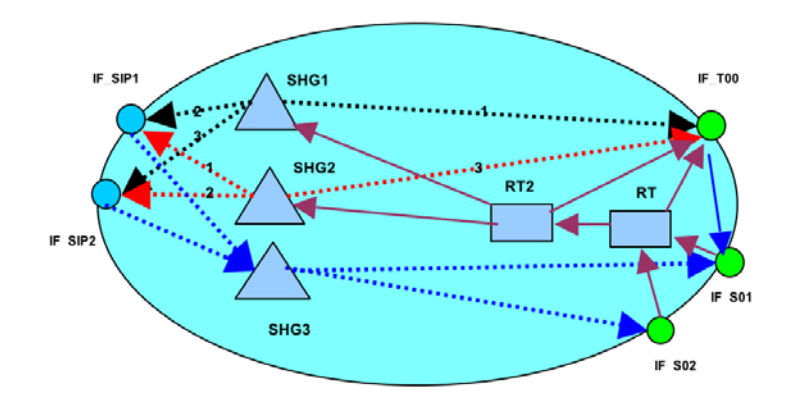

Voici, schématiquement, l'imbrication des différents éléments au sein du « Context CS ».

Création des groupes d'appel (Hunt Group) :

- SHG 1 : ce groupe acheminera les appels, émanant du PABX uniquement, vers les trois interfaces IF\_T00, IF\_SIP1 et IF\_SIP2 dans cet ordre. Ceci sera utilisé pour acheminer les appels vers les numéros d'urgence. Les causes de débordement seront entre autre : lien non disponible, encombrement, défaillance serveur SIP, etc.
- SHG 2 : ce groupe acheminera les appels vers les trois interfaces IF\_ SIP1, IF\_SIP2 et IF\_ T00 dans cet ordre. Ceci sera utilisé pour acheminer les appels vers les numéros normaux. Les causes de débordement seront entre autre : lien non disponible, encombrement, refus d'appel, etc.
- SHG 3 : ce groupe acheminera les appels vers les deux interfaces IF\_ S00 et IF\_S01 dans cet ordre. Ceci sera utilisé pour acheminer les appels provenant du réseau SIP. Les causes de débordement seront entre autre : lien non disponible, encombrement, usager occupé, etc.

Tables de Routage :

- RT1 : cette route analyse les numéros d'appelant des appels provenant du PABX via les interfaces BRI 0 1 et BRI 0 2. Si les numéros correspondent aux équipements FAX ou Terminaux de paiement, alors les appels sont acheminés vers l'interface IF\_T00 et les autres appels sont acheminés vers la route RT2.
- RT2 : cette route analyse les numéros appelés des appels acheminés par la route RT1. Si les numéros appelés sont des numéros d'urgence alors ces appels sont acheminés vers le service SHG1 (service hunt group 1) sinon, les autres appels sont acheminés vers le service SHG2.

Cas particulier :

Pour les appels entrant via l'interface IF\_T00, la destination d'appel sera tout simplement IF\_S01. Il est possible aussi d'associer le groupe SHG3 à cette interface.

Voici les captures d'écran de la programmation de ces fonctions :

| 192.168.1.1 / | Telephony / <mark>Call-Rou</mark> | iter      |              |               |              |        |
|---------------|-----------------------------------|-----------|--------------|---------------|--------------|--------|
| Interfaces    | Routing Tables                    | Functions | Services     | Configuration | Active Calls | Status |
| Routing Tab   | les                               |           |              |               |              |        |
| Name          |                                   |           | Looks up for |               |              |        |
| RT1           |                                   |           | calling-e164 |               |              | ×      |
| RT2           |                                   |           | called-e164  |               |              | ×      |
|               |                                   |           | called-e16   | 4 💌           |              | ð      |

**Note** L'analyse se fait sur le champ numéro appelé (called-e164) pour la route RT2 et sur le numéro appelant (calling-e164).

| Interfaces Routing Tables | Functions | Services | Configuration    | Active Calls | Status |
|---------------------------|-----------|----------|------------------|--------------|--------|
| ISDN SIP<br>Name          | Bou       | nd Port  | Routing Destina  | tion         |        |
| IF_T00                    | bri       | 0.0      | IF_S01 (ISDN Int | erface)      | ×      |
| IF_S01                    | bri       | 0 1      | RT1 (Table)      |              | ×      |
| IF_S02                    | bri       | 02       | RT1 (Table)      |              | ×      |
|                           |           |          |                  |              | ŕ      |

| Interfaces Rour            | ting Tables   Functions   S                  | Services                   | Configuration                           | Active Calls                                 | Status |
|----------------------------|----------------------------------------------|----------------------------|-----------------------------------------|----------------------------------------------|--------|
|                            |                                              |                            |                                         |                                              |        |
| Name                       | Remote                                       |                            | Routing Des                             | tination                                     |        |
| Name<br>IF_SIP1            | Remote<br>SIP1 MonServeur                    | r.com /5060                | Routing Des<br>SHG3 (Hunt               | tination<br>Group Service)                   | ×      |
| Name<br>IF_SIP1<br>IF_SIP2 | Remote<br>SIP1 MonServeur<br>SIP2 MonServeur | r.com /5060<br>r.com /5060 | Routing Des<br>SHG3 (Hunt<br>SHG3 (Hunt | tination<br>Group Service)<br>Group Service) | ××     |

|   | Bectronica Va.        | 192.168.1.1 / Ports / BRI |        |               |         |  |  |
|---|-----------------------|---------------------------|--------|---------------|---------|--|--|
| 2 | Import/Export         | Dente                     |        |               |         |  |  |
|   | Network               | Ports                     |        |               |         |  |  |
|   | IPIDIIS               | Name                      | Clock  | Encapsulation | State   |  |  |
| 1 | HATNAPT               | bri 0/0                   | slave  | q921          | Enabled |  |  |
| 1 | ACL                   | bri 0/1                   | master | q921          | Enabled |  |  |
| 2 | QoS                   | bri 0/2                   | master | q921          | Enabled |  |  |
|   | DynDNS<br>DHCP Server |                           |        |               |         |  |  |

| 192.168.1.1 / To            | elephony / Call-Router / ISDN Interface <i>IF_</i> 700                                                                                                    |
|-----------------------------|----------------------------------------------------------------------------------------------------|
| Configuratio                | n Status                                                                                                    |
| Call-Routing<br>Destination | Interface IF_S01 ▼      Table (none) ▼     Service (none) ▼                                                                                                    |
| DTMF Dialing                | Allows a user to dial using DTMF signals                                                                                                    |
| Early<br>Proceeding         | ✓ 12 seconds Sends a CALL PROCEEDING to the remote terminal after does not change to the PROCEEDING state before that the terminal after the terminal after the terminal after the terminal after the terminal after the terminal after the terminal after the terminal after the terminal after the terminal after the terminal after the terminal after the terminal after the terminal after terminal after terminal |
| Call-Waiting                |                                                                                                    |
| Call-Transfer               | Accept: V Accepts ECT invocations from the connected phone<br>Emit: V Sends ECT invocations for internally looped calls                                                                                                    |
| Call-Reroute                | Accept: Accepts Reroute invocations from the connected PBX<br>Emit: Sends Reroute invocations for internally looped calls                                                                                                    |
| Diversion                   | Accept: Accepts DivertingLegInformation2 invocations Emit: Sends DivertingLegInformation2 invocations                                                                                                    |
| Advice of<br>Charge         | AOC-S (Tariff Info) V transparent V<br>AOC-D (Charge<br>During The Call) AOC-E (Charge At<br>The End) V transparent V<br>Transparent V<br>transparent V<br>(user).                                                                                                    |
| Address-                    | Accent transparent J Transparenttransparently converts a Sending-Co                                                                                                    |

192.168.1.1 / Telephony / Call-Router / ISDN Interface /F\_S01

| Configuratio                | n Status                                                                                                    |
|-----------------------------|----------------------------------------------------------------------------------------------------|
| Call-Routing<br>Destination | <ul> <li>Interface (none) ▼</li> <li>Table RT1 ▼ ●</li> <li>Service (none) ▼</li> </ul>                                 |
| DTMF Dialing                | Allows a user to dial using DTMF signals                                                                                |
| Early<br>Proceeding         | I2 seconds Sends a CALL PROCEEDING to the remote term does not change to the PROCEEDING state bet                       |
| Call-Waiting                |                                                                                                    |
| Call-Transfer               | Accept: 🗹 Accepts ECT invocations from the connected phone<br>Emit: 🔽 Sends ECT invocations for internally looped calls |
| Call-Reroute                | Accept: Accepts Reroute invocations from the connected PBX Emit: Sends Reroute invocations for internally looped calls  |
| Diversion                   | Accept: Accepts DivertingLegInformation2 invocations Emit: Sends DivertingLegInformation2 invocations                   |
|                             | AOC-S (Tariff Info) 🔽 transparent 💌                                                                                     |
| Advice of                   | AOC-D (Charge Transparent V Transparent transparent V explicit only sends AOC                                           |
| Charge                      | AOC-E (Charge At<br>The End) (user).                                                                                    |
| Address-                    | Accept: transparent V Transparent transparently converts a Se                                                           |
| complete                    | Entry transmitter auress-complete indication (accept), an                                                               |

65

192.168.1.1 / Telephony / Call-Router / ISDN Interface IF\_S02

|                             | (nono) M                                                                                                    |
|-----------------------------|----------------------------------------------------------------------------------------------------|
| Call-Routing<br>Destination | Interface     (none)       ✓     Table       O     Service   (none) ♥                                                   |
| DTMF Dialing                | Allows a user to dial using DTMF signals                                                                                |
| Early<br>Proceeding         | Sends a CALL PROCEEDING to the remote terr<br>does not change to the PROCEEDING state be                                |
| Call-Waiting                |                                                                                                    |
| Call-Transfer               | Accept: 🗹 Accepts ECT invocations from the connected phone<br>Emit: 🗹 Sends ECT invocations for internally looped calls |
| Call-Reroute                | Accept: Accepts Reroute invocations from the connected PBX Emit: Sends Reroute invocations for internally looped calls  |
| Diversion                   | Accept: Accepts DivertingLegInformation2 invocations Emit: Sends DivertingLegInformation2 invocations                   |
|                             | AOC-S (Tariff Info) 🔽 transparent 💌                                                                                     |
| Advice of<br>Charge         | AOC-D (Charge<br>During The Call) Itransparent explicit only sends AO                                                   |
| -                           | AOC-E (Charge At<br>The End) (user).                                                                                    |
| Address-                    | Accept: transparent V Transparent transparently converts a S                                                            |

| Configuration       | Status         |
|---------------------|----------------|
| Clock               | slave 💌        |
| Line Power          | On 💌           |
| Encapsulation       | 🗹 q921 💌       |
| Port State          | Enabled 💌      |
|                     | Apply          |
|                     |                |
| Q.921 (ISDN Layer   | 2)             |
| Permanent Activity  | Enabled V      |
| Endpoint Type       | auto 💌         |
| Protocol            | pmp 💌          |
| Encapsulation       | 🗹 q931 💌       |
|                     | Apply          |
| Q.931 (ISDN Layer   | 3)             |
| Signaling Protocol  | dss1 💌         |
| Endpoint Type       | net 💌          |
| B-Channel Allocatio | on ascending 💌 |
| B-Channel Range     | 0 to 1         |
| Maximum Calls       | 2              |
| Bind                | ✓ IF_T00 ✓ ○   |
|                     | Apply          |

| Configuration       | Status      |
|---------------------|-------------|
| Clock               | master 💌    |
| Line Power          | Off 💌       |
| Encapsulation       | 🗹 q921 💌    |
| Port State          | Enabled 💌   |
|                     | Apply       |
| Q.921 (ISDN Layer   | 2)          |
| Permanent Activity  | Enabled 💌   |
| Endpoint Type       | auto 💌      |
| Protocol            | pmp 💌       |
| Encapsulation       | 🗹 q931 🔽    |
|                     | Apply       |
| 0.024 (0.001 )      |             |
| Signaling Protocol  | a)<br>deel  |
| Endpoint Type       | net V       |
| B-Channel Allocatio | n ascending |
| B-Channel Range     | 0 to 1      |
| Maximum Calls       | 2           |
|                     |             |

| Configuration        | Status      |
|----------------------|-------------|
| Clock                | master 💙    |
| Line Power           | Off 🔽       |
| Encapsulation        | 🗹 q921 🕑    |
| Port State           | Enabled 💌   |
|                      | Apply       |
|                      |             |
| 0.921 (ISDN Layer 2  | 2)          |
| Permanent Activity   | Enabled 💌   |
| Endpoint Type        | auto 💌      |
| Protocol             | pmp 💌       |
| Encapsulation        | 🗹 q931 💌    |
|                      | Apply       |
|                      |             |
| Q.931 (ISDN Layer 3  | 3)          |
| Signaling Protocol   | dss1 💌      |
| Endpoint Type        | net 💌       |
| B-Channel Allocation | ascending 💌 |
| B-Channel Range      | 0 to 1      |
| Maximum Calls        | 2           |
| Bind                 | F S02 V O   |

| Interfaces Rou                                          | ting Tables   Functions | Services                                    | Configuration                                 | Active    | Calls    | Statu    | s        |            |       |
|---------------------------------------------------------|-------------------------|---------------------------------------------|-----------------------------------------------|-----------|----------|----------|----------|------------|-------|
| Hunt Groups                                             |                         |                                             |                                               |           |          |          |          |            |       |
| Name                                                    |                         | Destination                                 | 15                                            |           |          | Cyclic   | Ti       | imeout     |       |
| SHG1                                                    |                         | IF_T00 (ISD<br>IF_SIP1 (SII<br>IF_SIP2 (SII | ll Interface)<br>P Interface)<br>P Interface) |           |          | no       | n        | one        | ×     |
| SHG2                                                    |                         | IF_SIP1 (SII<br>IF_SIP2 (SII<br>IF_T00 (ISD | P Interface)<br>P Interface)<br>H Interface)  |           |          | по       | n        | one        | ×     |
| SHG3                                                    |                         | IF_S01 (ISD<br>IF_S02 (ISD                  | ll Interface)<br>Il Interface)                |           |          | no       | n        | one        | ×     |
|                                                         |                         |                                             |                                               |           |          |          |          |            | đ     |
| Distribution Group                                      | \$                      |                                             |                                               |           |          |          |          |            |       |
| llame                                                   |                         | Destinatio                                  | ns                                            | Cyclic    | Delay    | '        | Initial  | Total      | ď     |
| Second Dialtone S                                       | ervices                 |                                             |                                               |           |          |          |          |            |       |
| llame                                                   |                         | Main Destinati                              | ion                                           | Announ    | cement   | Destir   | nation   |            | 2     |
| Limiter Services                                        |                         |                                             |                                               |           |          |          |          |            |       |
| Name                                                    |                         | Max                                         | Calls                                         | Max C     | all-Rate |          |          | Ports      | r.    |
| Priority Services                                       |                         |                                             |                                               |           |          |          |          |            |       |
| Name                                                    | M                       | ix dropped calls                            | Quie                                          | sce time  | F        | letry ti | imeout   | Port       | s C   |
| AAA Services                                            |                         |                                             |                                               |           |          |          |          |            |       |
|                                                         | NAS Identifier          | Authentication<br>Profile                   | Accounting<br>Start Trigger                   | Failure   | Action   | Interin  | n Update | es Profile | Ports |
| llam <del>e</del>                                       |                         |                                             |                                               |           |          |          |          |            |       |
| llame                                                   |                         |                                             |                                               |           |          |          |          |            |       |
| Name<br>SIP Conference Se                               | rvices                  |                                             |                                               |           |          |          |          |            |       |
| Name<br>SIP Conference Se<br>Name                       | rvices                  |                                             | Confe                                         | erence Se | erver    |          |          |            | ð     |
| Name<br>SIP Conference Se<br>Name<br>Sip Location Servi | rvices                  |                                             | Confe                                         | erence Se | erver    |          |          |            | ð     |

| Configuration Status                                                                                                    |                                                                                 |         |
|----------------------------------------------------------------------------------------------------|---------------------------------------------------------------------------------|---------|
| Hunting Destinations                                                                                                    | Barretta et al                                                                  |         |
| Position                                                                                                    | Uesunation                                                                      | ×       |
| 1                                                                                                    | IF_100 (ISDN Interface)                                                         |         |
| 2                                                                                                    | IF_SIP1 (SIP Interface)                                                         |         |
| after 💌                                                                                                    | C Interface (none) ▼<br>C Table (none) ▼<br>C Service (none) ▼                  | đ       |
| Hunt-Group Behaviour                                                                                                    |                                                                                 |         |
| Allows Push-Back                                                                                                    | Allows Push-Back of calls for this servic                                       | e       |
| Cyclic Hunting                                                                                                    |                                                                                 |         |
| Hunt Forcing Timeout                                                                                                    | 6 seconds                                                                       |         |
| Release Cause of Incoming Call                                                                                                    | Explicit Cause: resources-unavailat     Transparently pass release cause of las | ole 💌   |
|                                                                                                    |                                                                                 | Apply   |
| Release Cause of Outgoing C                                                                                                    | all, Causing Hunt For Next Destination                                          | Apply   |
| Release Cause of Outgoing C<br>Cause                                                                                                    | all, Causing Hunt For Next Destination                                          | Apply * |
| Release Cause of Outgoing C<br>Cause<br>normal-unspecified<br>no-circuit-channel-available                                                                                                    | all, Causing Hunt For Next Destination                                          | Apply * |
| Release Cause of Outgoing C<br>Cause<br>normal-unspecified<br>no-circuit-channel-available<br>network-out-of-order                                                                                                    | all, Causing Hunt For Next Destination                                          | Apply*  |
| Release Cause of Outgoing C<br>Cause<br>normal-unspecified<br>no-circuit-channel-available<br>network-out-of-order<br>temporary-failure                                                                                                    | all, Causing Hunt For Next Destination                                          | Apply*  |
| Release Cause of Outgoing C<br>Cause<br>normal-unspecified<br>no-circuit-channel-available<br>network-out-of-order<br>temporary-failure<br>switching-equipment-congestion                                                                                                 | all, Causing Hunt For Next Destination                                          | Apply*  |
| Release Cause of Outgoing C<br>Cause<br>normal-unspecified<br>no-circuit-channel-available<br>network-out-of-order<br>temporary-failure<br>switching-equipment-congestion<br>access-info-discarded                                                                        | all, Causing Hunt For Next Destination                                          | Apply*  |
| Release Cause of Outgoing C<br>Cause<br>normal-unspecified<br>no-circuit-channel-available<br>network-out-of-order<br>temporary-failure<br>switching-equipment-congestion<br>access-info-discarded<br>circuit-channel-not-available                                       | all, Causing Hunt For Next Destination                                          | Apply*  |
| Release Cause of Outgoing C<br>Cause<br>normal-unspecified<br>no-circuit-channel-available<br>network-out-of-order<br>temporary-failure<br>switching-equipment-congestion<br>access-info-discarded<br>circuit-channel-not-available<br>resources-unavailable              | all, Causing Hunt For Next Destination                                          | Apply*  |
| Release Cause of Outgoing C<br>Cause<br>normal-unspecified<br>no-circuit-channel-available<br>network-out-of-order<br>temporary-failure<br>switching-equipment-congestion<br>access-info-discarded<br>circuit-channel-not-available<br>resources-unavailable<br>user-busy | all, Causing Hunt For Hext Destination                                          | Apply*  |

| Configuration Status           |                                                                                        |             |
|--------------------------------|----------------------------------------------------------------------------------------|-------------|
| Hunting Destinations           |                                                                                        |             |
| Position                       | Destination                                                                            |             |
| 1                              | IF_SIP1 (SIP Interface)                                                                | ×           |
| 2                              | IF_SIP2 (SIP Interface)                                                                | ×           |
| 3                              | IF_T00 (ISDN Interface)                                                                | ×           |
| after 🕑                        | ○ Interface     (none) ▼       ○ Table     (none) ▼       ○ Service     (none) ▼       | đ           |
| Hunt-Group Behaviour           |                                                                                        |             |
| Allows Push-Back               | Allows Push-Back of calls for this service                                             |             |
| Cyclic Hunting                 |                                                                                        |             |
| Hunt Forcing Timeout           | 6 seconds                                                                              |             |
| Release Cause of Incoming Call | Explicit Cause: resources-unavailable     Transparently pass release cause of last out | tgoing call |
|                                |                                                                                        | Apply       |
| Release Cause of Outgoing C    | all, Causing Hunt For Next Destination                                                 | ~           |
| Cause                          |                                                                                        |             |
| normal-unspecified             |                                                                                        | ×           |
| no-circuit-channel-available   |                                                                                        | ×           |
| network-out-of-order           |                                                                                        | ×           |
| temporary-failure              |                                                                                        | ×           |
| switching-equipment-congestion |                                                                                        | ×           |
| access-info-discarded          |                                                                                        | ×           |
| circuit-channel-not-available  |                                                                                        | ×           |
| resources-unavailable          |                                                                                        | ×           |
| no-route-to-network            |                                                                                        | ×           |
| recovery-on-timer-expiry       |                                                                                        | ×           |
| call-rejected                  |                                                                                        | ×           |
|                                |                                                                                        | - U         |

| 192.168.1.1 / Telephony / Call-R | outer / Hunt Group SHG3                                                                        |          |
|----------------------------------|------------------------------------------------------------------------------------------------|----------|
|                                  |                                                                                                |          |
| Configuration Status             |                                                                                                |          |
| Hunting Destinations             |                                                                                                |          |
| Position                         | Destination                                                                                    |          |
| 1                                | IF_S01 (ISDN Interface)                                                                        | ×        |
| 2                                | IF_S02 (ISDN Interface)                                                                        | ×        |
| after 💌                          | ○ Interface     (none) ▼       ○ Table     (none) ▼       ○ Service     (none) ▼               | ď        |
| Hunt-Group Behaviour             |                                                                                                |          |
| Allows Push-Back                 | Allows Push-Back of calls for this service                                                     |          |
| Cyclic Hunting                   |                                                                                                |          |
| Hunt Forcing Timeout             | 6 seconds                                                                                      |          |
| Release Cause of Incoming Call   | Explicit Cause: resources-unavailable     Transparently pass release cause of last outgoing ca | <b>~</b> |
|                                  |                                                                                                | Apply    |
| Release Cause of Outgoing C      | all, Causing Hunt For Next Destination                                                         |          |
| Cause                            |                                                                                                |          |
| normal-unspecified               |                                                                                                | ×        |
| no-circuit-channel-available     |                                                                                                | ×        |
| network-out-of-order             |                                                                                                | ×        |
| temporary-failure                |                                                                                                | ×        |
| switching-equipment-congestion   |                                                                                                | ×        |
| access-info-discarded            |                                                                                                | ×        |
| circuit-channel-not-available    |                                                                                                | ×        |
| resources-unavailable            |                                                                                                | ×        |
| user-busy                        |                                                                                                | ×        |
| access-info-discarded            | ~                                                                                              | ð        |

| Configuration                                                      |                                                                |                                     |   |
|--------------------------------------------------------------------|----------------------------------------------------------------|-------------------------------------|---|
| Looks Up For<br>called-e164 Of                                     | Destination                                                    | Execute Function (Optional)         |   |
| 15                                                                 | SHG1 (Hunt Group Service)                                      |                                     | × |
| 17                                                                 | SHG1 (Hunt Group Service)                                      |                                     | × |
| 18                                                                 | SHG1 (Hunt Group Service)                                      |                                     | × |
| 112                                                                | SHG1 (Hunt Group Service)                                      |                                     | × |
| 115                                                                | SHG1 (Hunt Group Service)                                      |                                     | × |
| 119                                                                | SHG1 (Hunt Group Service)                                      |                                     | × |
| 3                                                                  | IF_T00 (ISDN Interface)                                        |                                     | × |
| default                                                            | SHG2 (Hunt Group Service)                                      |                                     | × |
| <i>called-e164</i> value or <i>default</i><br>(To change an entry, | O Interface (none) ♥<br>O Table (none) ♥<br>O Service (none) ♥ | Optional function to execute (none) | ð |

#### 192.168.1.1 / Telephony / Call-Router / Routing Table R71

| Configuration                                                                                         |                                                                                       |                                     |   |
|----------------------------------------------------------------------------------------------------|---------------------------------------------------------------------------------------|-------------------------------------|---|
| Looks Up For<br>c <i>alling=</i> e164 Of                                                              | Destination                                                                           | Execute Function (Optional)         |   |
| 0385123456                                                                                            | IF_T00 (ISDII Interface)                                                              |                                     | × |
| 0385123555                                                                                            | IF_T00 (ISDN Interface)                                                               |                                     | × |
| 0385123666                                                                                            | IF_T00 (ISDN Interface)                                                               |                                     | × |
| default                                                                                               | RT2 (Table)                                                                           |                                     | × |
| calling-e164 value or <b>default</b><br>(To change an entry,<br>enter the value of an existing entry) | Interface     (none) ▼       Table     (none) ▼       Service     (none) ▼       none | Optional function to execute (none) | ð |
| SIP Gateway                        | GW_SIP 🗸 🛇                                                                                                    |
|------------------------------------|----------------------------------------------------------------------------------------------------|
| SIP Service                        | default 🔽 오                                                                                                    |
| Call-Routing Destination           | <ul> <li>Interface (none) ▼</li> <li>✓ Table (none) ▼</li> <li>● Service SHG3 ▼ ●</li> </ul>                                       |
| Remote User Agent Host Name / Port | SIP1.MonServeur.com 5060                                                                                                    |
| Early Connect                      | Connect call when local terminal plays precall announcement                                                                        |
| Early Disconnect                   | Release call when local terminal hangs up                                                                                          |
| Hold-Method                        | zero-ip 💌                                                                                                    |
| Call-Transfer                      | Accept: V Accepts REFER messages from the connected user agent<br>Emit: V Sends REFER messages to transfer internally looped calls |
| Call-Reroute                       | Emit: 🔲 Sends 302 moved temporarly messages to reroute internally lo                                                               |
| Address-Complete Indication        | Accept: clear V Set always sets the address-complete indication, indication.                                                       |
| Advice of Charge                   | AOC-D (Charge During The Call) Accept (receive AOC-D from the r                                                                    |
|                                    | - Use the Identity-header for the Calling Party Number in addition to the                                                          |

192.168.1.1 / Telephony / Call-Router / SIP Interface //F\_S//P2

192.168.1.1 / Telephony / Call-Router / SIP Interface IF\_SIP1

| Configuration Incoming Ca             | II Address Translation   Outgoing Call Address Translation   Status                                                                                                    |
|---------------------------------------|----------------------------------------------------------------------------------------------------|
| SIP Gateway                           |                                                                                                    |
| SIP Service                           | default 💌 오                                                                                                    |
| Call-Routing Destination              | ○ Interface (none)       ✓     ○ Table (none)       • Service     SHG3                                                                                                    |
| Remote User Agent Host Name /<br>Port | SIP2.MonServeur.com 5060                                                                                                    |
| Local User Agent Host Name /<br>Port  |                                                                                                    |
| Early Connect                         | Connect call when local terminal plays precall announcement                                                                                                    |
| Early Disconnect                      | Release call when local terminal hangs up                                                                                                    |
| Hold-Method                           | zero-ip 💌                                                                                                    |
| Call-Transfer                         | Accept:              \Bar Accepts REFER messages from the connected user agent            Emit:              \Bar Sends REFER messages to transfer internally looped calls            Puil-In:              \Bar Detects external call loops and connects intern through |
| Call-Reroute                          | Emit: Sends 302 moved temporarly messages to reroute internally looped of                                                                                                    |
| Address-Complete Indication           | Accept: clear Set always sets the address-complete indication; and c/                                                                                                    |
| Advice of Charge                      | AOC-D (Charge During The Call)                                                                                                    |

# Chapter 13 Les autres fonctions - niveau certification

Les points suivants nécessitent une formation de niveau certification dispensée par PATTON et ne sont donc pas traités ici :

- La programmation en ligne (CLI)
- Protocole H323
- Interfaces analogiques (FXO et FXS)
- Récupération en cas de blocage au démarrage (RedBoot)
- SNTP
- Tones
- QoS
- VPN
- VLAN
- DynDNS
- FAX
- ACL
- QoS
- Complex functions (à enchaîner plusieurs fonctions mapping tables))
- Si DHCP NAT/ALG at next level
- · Cas multiples SIP interfaces via same Sip gateway
- Commande « test routing table »
- Commandes « Show », « Status »...
- Commandes « Debug »
- Troubleshooting
- FAQ
- Commandes spécifiques disponibles avec CLI uniquement
  - SNMP avec protection par mot de passe
  - Location
  - Contact
  - Supplier
  - Provider

### Chapter 14 Mentions Légales

#### Conformité aux normes CEM

- FCC Part 15, Classe A
- EN55022, Classe A
- EN55024

#### Conformité aux normes Sécurité

- UL60950-1/CSA C22.2 No. 60950-1
- IEC/EN 60950-1
- AS/NZS 60950-1

#### Conformité aux régulations Télécommunications

- TBR3
- AS/ACIF S031

#### Interférences Radio et Télévision

Les passerelles routeurs SmartNode, comme tout équipement électronique, génèrent des fréquences radio. Si elles ne sont ni installées ni utilisées correctement - c'est-à-dire, en concordance stricte avec les instructions de l'équipementier - elles peuvent provoquer des interférences sur la réception des radios et télévisions.

Les passerelles routeurs SmartNode ont été testées et déclarées en conformité aux niveaux Classe A des équipements informatiques en concordance avec les spécifications décrites dans la régulation de « Subpart B - Part 15 - FCC », qui sont désignées à fournir une protection raisonnable à de telles interférences dans une installation commerciale.

Cependant, il n'y a pas de garantie que des interférences ne se produisent pas dans une installation particulière. Si le routeur SmartNode provoque une interférence à la réception de radio et/ou télévision, qui peut être cernée facilement en le déconnectant, l'usager est vivement conseillé de corriger l'interférence en prenant une ou plusieurs des actions suivantes : déplacer l'équipement de réception radio/télévision, en réorientant l'antenne radio/télé et/ou en utilisant une prise de courant séparée pour l'équipement SmartNode et récepteur ( de telle façon que ces deux prises soient sur deux phases différentes de l'alimentation AC).

#### **Conformité RNIS**

Cet équipement est agréé pour être connecté au réseau de télécommunication public RNIS

#### Déclaration de Conformité CE

Description des produits concernés :

- SmartNode 4550 Series
- SmartNode 4630 Series
- SmartNode 4960 Series

Cet équipement est conforme aux critères de la Directive du Conseil 1999/5/EC concernant le rapprochement des législations des Etats membres relatives aux équipements de terminaison radio et télécommunication et la reconnaissance mutuelle de leur conformité.

La déclaration signée peut être téléchargée à partir du site http://www.patton.com/certifications/.

#### **Représentant Européen autorisé**

D R M Green European Compliance Services Limited. Avalon House, Marcham Road Abingdon, Oxon OX14 1UD, UK Royaume Uni Les conseils de sécurités dans les documents accompagnant les produits doivent être respectés. La conformité de la directive précisée plus haut est indiquée par la signalisation CE sur l'équipement.

## Chapter 15 **AVERTISSEMENTS**

#### Déclaration de propriété

Copyright © 2009, Patton Electronics Company. Tous droits réservés.

Les informations sur ces documents sont susceptibles de changer sans préavis. Patton Electronics n'assume aucune responsabilité pour les erreurs qui peuvent paraître dans ce document.

#### Déclaration des marques déposées

Le terme SmartNode est une marque déposée de Patton Electronics. Toutes les autres marques déposées citées dans ce document sont la propriété des propriétaires respectifs.

#### Information de Garantie, Marque déposée et Conformité

Pour les informations sur la garantie, marques déposées et conformités, consultez le document « Models SNXXXX Series Getting Started Guide » sur le CD fourni avec votre passerelle routeur VoIP ou celui disponible sur le site Internet à www.patton.com

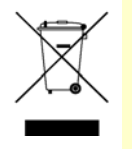

Conformément aux exigences de directive de conseil 2002/96/EC sur la réglementation des Déchets d'Equipement Electriques et Electronique (DEEE/WEEE), s'assurer que, à la fin de vie de ce produit, vous le séparez des autres déchets et le restituer, pour le recyclage, à l'organisme de collecte dans votre pays.